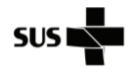

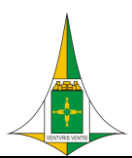

# HOSPITAL\_\_\_\_

### NÚCLEO HOSPITALAR DE EPIDEMIOLOGIA

| Tipo do<br>Documento | PROCEDIMENTO / ROTINA                   | POP.NHEP.006 - Página 1/25 |                  |
|----------------------|-----------------------------------------|----------------------------|------------------|
| Título do            | INDICADOR: PERCENTUAL DE DOENÇAS DE     | Emissão: 01/2024           | Próxima revisão: |
| Documento            | NOTIFICAÇÃO COMPULSÓRIA IMEDIATA (DNCI) | Versão: 001                | 01/2026          |
|                      | ENCERRADAS OPORTUNAMENTE NO SINAN       |                            |                  |

# SUMÁRIO

| 1.  | 0   | BJETIVO(S)                                       | .2 |
|-----|-----|--------------------------------------------------|----|
| 2.  | Μ   | IATERIAL                                         | .2 |
| 3.  | Μ   | leta                                             | .2 |
| 4.  | FC  | ONTE                                             | .2 |
| 5.  | Μ   | IÉTODO DE CÁLCULO                                | .2 |
| 6.  | D   | ESCRIÇÃO DOS PROCEDIMENTOS PARA BAIXAR OS BANCOS | .2 |
| 6   | .1. | Para os agravos do SINAN no "NotIndiv"           | .4 |
| 6   | .2. | Para óbito por Dengue                            | .7 |
| 6   | .3. | Para óbito por Chikungunya                       | .9 |
| 6   | .4. | Para Zika em gestante1                           | .0 |
| 6   | .5. | Para óbito por Zika1                             | .2 |
| 6   | .6. | Para violência sexual e tentativa de suicídio1   | .3 |
| 7.  | AI  | BRINDO OS BANCOS NO EXCEL1                       | 4  |
| 8.  | PA  | ARA CALCULAR O INDICADOR1                        | .9 |
| 9.  | R   | EFERÊNCIAS2                                      | 24 |
| 10. |     | HISTÓRICO DE REVISÃO2                            | 25 |

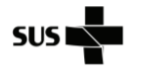

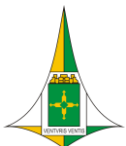

NÚCLEO HOSPITALAR DE EPIDEMIOLOGIA

| Tipo do<br>Documento | PROCEDIMENTO / ROTINA                   | POP.NHEP.006 - Página 2/25 |                  |
|----------------------|-----------------------------------------|----------------------------|------------------|
| Título do            | INDICADOR: PERCENTUAL DE DOENÇAS DE     | Emissão: 01/2024           | Próxima revisão: |
| Documento            | NOTIFICAÇÃO COMPULSÓRIA IMEDIATA (DNCI) | Versão: 001                | 01/2026          |
|                      | ENCERRADAS OPORTUNAMENTE NO SINAN       |                            |                  |

## 1. OBJETIVO(S)

Instruir as equipes dos NHEP do Distrito Federal no cálculo do indicador de Percentual de doenças de notificação compulsória imediata (DNCI) encerradas oportunamente no SINAN.

## 2. MATERIAL

Computador com acesso à internet, Tabwin e Excel 2016 ou superior instalados.

## 3. META

Ter 90% de casos das doenças de notificação compulsória imediata registrados no SINAN encerradas em até 60 dias, a partir da data de notificação.

## 4. FONTE

Sistema de Informação de Agravos de Notificação (Sinan) online e Net.

## 5. MÉTODO DE CÁLCULO

<u>Numerador</u>: Total de registros de DNCI, por unidade, encerrados dentro de 60 dias a partir da data de notificação.

Denominador: Total de registros de DNCI, por unidade, notificados no período da avaliação.

Fator de multiplicação: 100.

## 6. DESCRIÇÃO DOS PROCEDIMENTOS PARA BAIXAR OS BANCOS

Identificar quais são as Doenças de Notificação Compulsória Imediata objeto de análise desse indicador (PORTARIA № 508, DE 26 DE DEZEMBRO DE 2023):

- Acidente de trabalho: grave, fatal e em crianças e adolescentes
- Acidente por animal peçonhento
- Acidente por animal potencialmente transmissor da raiva
- Botulismo
- Cólera
- Coqueluche
- Dengue Óbitos
- Difteria
- Doença de Chagas Aguda
- Doença Meningocócica e outras meningites

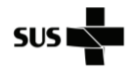

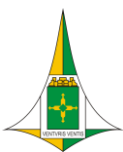

### HOSPITAL\_\_\_\_

## NÚCLEO HOSPITALAR DE EPIDEMIOLOGIA

| Tipo do<br>Documento | PROCEDIMENTO / ROTINA                   | POP.NHEP.006 - Página 3/25 |                  |
|----------------------|-----------------------------------------|----------------------------|------------------|
| Título do            | INDICADOR: PERCENTUAL DE DOENÇAS DE     | Emissão: 01/2024           | Próxima revisão: |
| Documento            | NOTIFICAÇÃO COMPULSÓRIA IMEDIATA (DNCI) | Versão: 001                | 01/2026          |
|                      | ENCERRADAS OPORTUNAMENTE NO SINAN       |                            |                  |

- Antraz pneumônico
- Tularemia
- Varíola
- Arenavírus
- Ebola
- Marburg
- Lassa
- Febre purpúrica brasileira
- Doença aguda pelo vírus Zika em gestante
- Óbito com suspeita de doença pelo vírus Zika
- Febre Amarela
- Óbito com suspeita de Febre de Chikungunya
- Febre do Nilo Ocidental e outras arboviroses de importância em saúde pública
- Febre Maculosa e outras Riquetisioses
- Febre Tifoide
- Hantavirose
- Leptospirose
- Malária na região extra-Amazônica
- Poliomielite por poliovírus selvagem
- Peste
- Raiva humana
- Sarampo
- Rubéola
- Síndrome da Paralisia Flácida Aguda
- Tétano Acidental
- Tétano Neonatal
- Violência sexual e tentativa de suicídio.
- a. Abrir o Tabwin;
- b. Clicar no item "Executar tabulação";
- c. No campo "Drives" selecionar o diretorio "Z" (<u>\\sivitais\basedbf</u>).

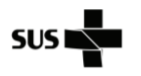

HOSPITAL

## NÚCLEO HOSPITALAR DE EPIDEMIOLOGIA

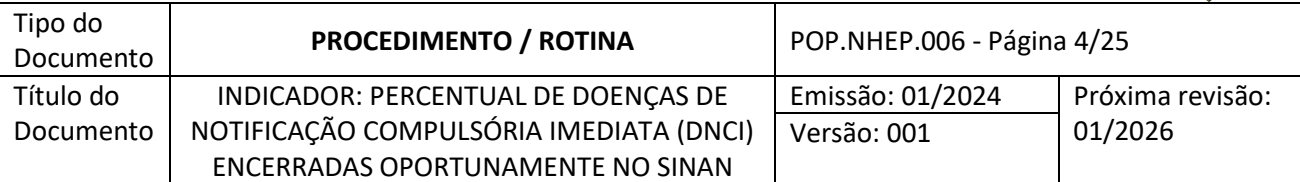

| Arquivos de definição:                                                                                                    |   | _ | Diretorios.                                                                    |  |
|----------------------------------------------------------------------------------------------------|---|---|--------------------------------------------------------------------------------|--|
| AcidBioNETatual.def<br>AcidGraveNETatual.def<br>AidsCriNETAtual.def<br>AidsNETAtual.def<br>AnimaispNETAtual.def<br>AntirabNETatual.def<br>ChagasNETAtual.def<br>ChiKUNONatual.def<br>ColeraNETAtual.def<br>ColeraNETAtual.def |   |   | ZA     Nova pasta     População     Roteiro tabwin     SOL     Tabwin  Drives: |  |
|                                                                                                    | 1 |   |                                                                                |  |

# 6.1. Para os agravos do SINAN no "NotIndiv"

a. No campo "Arquivos de definição" selecione "NotIndivNetAtual.def" que é o banco de notificações individuais;

| 🙀 Executa Tabulação - Abre arquivo de definição                                                                                                    | – 🗆 X                                                                                                    |
|----------------------------------------------------------------------------------------------------|----------------------------------------------------------------------------------------------------|
| Arquivos de definição:<br>NotTracoNetatual.def<br>PesteNET.def<br>PfapoiloNETAtual.def<br>PlanSurtoNet.DEF<br>RaivaNETAtual.def<br>ROTANetAtual.def<br>SrcNETatual.def<br>SrcNETatual.def<br>TetacidNETAtual.def<br>TetacidNETAtual.def<br>TetneoNETatual.def<br>VOTIFICAÇÃO INDIVIDUAL - Sinant | Diretórios:<br>Vova pasta<br>População<br>Roteiro tabwin<br>SQL<br>Tabwin<br>Drives:<br>Z : \\sivitais\basedbf |
| Abre DEF                                                                                                    | X Cancela                                                                                                    |

- b. Clique em "Abre DEF";
- c. No campo "Linhas" clique em "Agravos REVEH";
- d. No campo "Colunas" selecione "Ano da Notific";
- e. No campo "Seleção disponíveis" clique em "UF Residência" e depois na seta "Incluir";
- f. No campo "Categorias selecionadas" será listada vários Estados, selecione "Distrito Federal";
- g. No campo "Seleção disponíveis" clique em "Unid e Reg Not" e depois na seta "Incluir";
- h. No campo "Categorias selecionadas" será listada várias unidades de saúde. Para filtrar clique em "Localizar Categoria";
- i. Na caixa "Localizar" digite a unidade de saúde de interesse e clique em "Localizar Próxima" e em seguida feche a caixa "Localizar" deixando selecionada a unidade de interesse;

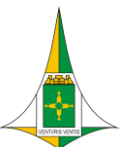

NÚCLEO HOSPITALAR DE EPIDEMIOLOGIA

| Tipo do<br>Documento | PROCEDIMENTO / ROTINA                   | POP.NHEP.006 - Página 5/25 |                  |
|----------------------|-----------------------------------------|----------------------------|------------------|
| Título do            | INDICADOR: PERCENTUAL DE DOENÇAS DE     | Emissão: 01/2024           | Próxima revisão: |
| Documento            | NOTIFICAÇÃO COMPULSÓRIA IMEDIATA (DNCI) | Versão: 001                | 01/2026          |
|                      | ENCERRADAS OPORTUNAMENTE NO SINAN       |                            |                  |

| Z:\NotIndivNetA Localizar                                                                                                    | ××                                                                                                    |
|----------------------------------------------------------------------------------------------------|----------------------------------------------------------------------------------------------------|
| Linhas Localizar: hrl                                                                                                    | Localizar Próxima quivos                                                                                                    |
| Agravos Com     Agravos Com       Agravos Sat     Direção       Agravos Sat     Direção       Agravos Rel     C Acima  Abaixo       Agravos Rel     Agravos Rel       Agravos Rel     Més In. Sint/Acid/D       Suprimir linhas zeradas     V Suprimir colunas zeradas       Sexo     Seleções disponíveis       Sexo     Seleções disponíveis       Sexo     Més In. Sint/Acid/D       Unid e Reg Not2015     Mid e Reg Not | Cancelar DBF 2007.DBF 2009.DBF 2009.DBF 2009.DBF NINDINET_2011.DBF NINDINET_2012.DBF NINDINET_2013.DBF NINDINET_2013.DBF NINDINET_2014.DBF NINDINET_2014.DBF NINDINET_2014.DBF NINDINET_2014.DBF NINDINET_2014.DBF NINDINET_2014.DBF NINDINET_2014.DBF NINDINET_2014.DBF NINDINET_2014.DBF NINDINET_2014.DBF NINDINET_2014.DBF NINDINET_2014.DBF |
| Unid Not DST                                                                                                    | NINDINET_2019.DBF                                                                                                    |
| 137 Localizar categoria Categorias selecionadas                                                                                                    | Testar CRC                                                                                                    |
| UBS PENITENCIARIA FEDERAL DE BRASILIA<br>UBS 19 VILA DO BOA SAO SEBASTIAO<br>UBS 20 CDP II SAO SEBASTIAO<br>UBS 21 CDP II SAO SEBASTIAO<br>SAMU DF USB SAO SEBASTIAO I<br>HRL                                                                                                    | Salvar registros Não classificados  Gignorar  Cingluir  Discriminar                                                                                                    |
| NumReg Arquivo                                                                                                    | Tempo                                                                                                    |

- j. No campo "Arquivos" selecione o ano do banco de dados de interesse;
- k. Selecione a caixinha "Suprimir linhas zeradas", "Salvar registros" e na caixa de "Não classificados" selecione "Incluir";

| Z:\NotIndivNetAtual.def                                                                                                    |                                                                                                    |                                            |                                                                                                    | × |
|----------------------------------------------------------------------------------------------------|----------------------------------------------------------------------------------------------------|--------------------------------------------|----------------------------------------------------------------------------------------------------|---|
| Linhas                                                                                                    | Colunas                                                                                                    | Incremento                                 | Arquivos                                                                                                    |   |
| Agravos Compulsóri<br>Agravos de Not DF<br>Agravos DST<br>Agravos Grade Med.<br>Agravos Relatorio<br>Agravos agudos<br>Agravos REVEH<br>Agravos Crônicos                                                                        | Não ativa<br>Ano da Notific<br>Mes da Notific<br>Trim.da Notific<br>Sem.Epid Notific<br>Ano Epid notific<br>Ano In.Sint/Acid/D<br>Més In.Sint/Acid/D | Freqüência                                 | Z:WindiNet*DBF<br>NINDINET_2010.DBF<br>NINDINET_2010.DBF<br>NINDINET_2011.DBF<br>NINDINET_2012.DBF<br>NINDINET_2013.DBF<br>NINDINET_2014.DBF<br>NINDINET_2014.DBF |   |
| Suprimir linhas zeradas<br>Seleções disponíveis                                                                                                    | I✓ Suprimir colunas zeradas<br>Selecões                                                                                                    | ativas Executar                            | NINDINET_2016.DBF                                                                                                    |   |
| Sexo<br>Gestante<br>Unid e Reg Not2019<br>Unidades IGES 2020<br>Unid Not DST<br>Unid Prisional                                                                                                    | UF Residênci<br>Unid e Reg 1<br>Excluir                                                                                                    | ia<br>Not <u>Cancelar</u><br><u>I</u> Sair | NINDINET_2018.DBF<br>NINDINET_2019.DBF<br>NINDINET_2020.DBF<br>NINDINET_2021.DBF<br>NINDINET_2022.DBF<br>NINDINET_P2.DBF                                          |   |
| Localizar categoria                                                                                                    | Categorias selecionadas                                                                                                    |                                            | <u>Testar CRC</u> <u>Salvar registros</u>                                                                                                    | 2 |
| UBS 20 CDP II SAO SEBASTIAO         C         Igosta           UBS 21 CDP II SAO SEBASTIAO         C         Igosta           SAMU DF USB SAO SEBASTIAO I         C         Ingluir           HRL         C         Discriminar |                                                                                                    |                                            |                                                                                                    |   |
| NumReg Arquivo                                                                                                    | )                                                                                                    |                                            | Tempo                                                                                                    |   |

- I. Clique em Executar;
- m. Uma caixa de "Salvar como" irá abrir. Nessa caixa, selecione o local onde o arquivo será salvo, dê um nome para o arquivo e clique em "salvar";
- n. Uma caixa de "Escolhe campos" será aberta. Nesta caixa, no "Campo Entrada" selecione o item "NU\_NOTIFIC" e clique na seta para que o item vá para o "Campo Saída";
- o. Repita o processo do item 14 com os campos: "ID\_AGRAVO", DT\_NOTIFIC" "DT\_ENCERRA";

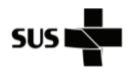

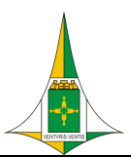

HOSPITAL\_\_\_

## NÚCLEO HOSPITALAR DE EPIDEMIOLOGIA

| Tipo do<br>Documento | PROCEDIMENTO / ROTINA                   | POP.NHEP.006 - Página 6/25 |                  |
|----------------------|-----------------------------------------|----------------------------|------------------|
| Título do            | INDICADOR: PERCENTUAL DE DOENÇAS DE     | Emissão: 01/2024           | Próxima revisão: |
| Documento            | NOTIFICAÇÃO COMPULSÓRIA IMEDIATA (DNCI) | Versão: 001                | 01/2026          |
|                      | ENCERRADAS OPORTUNAMENTE NO SINAN       |                            |                  |

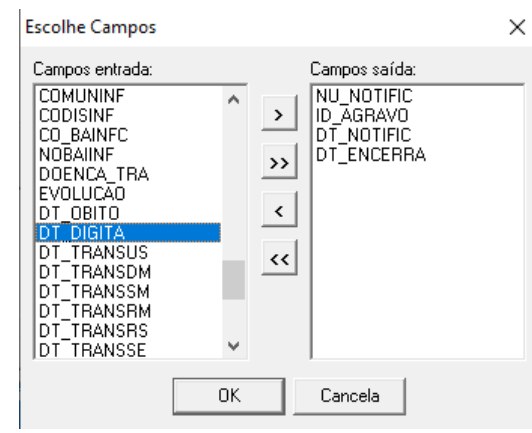

- p. Depois em "OK". O arquivo será salvo em formato dBase III plus;
- q. Uma caixa "Log" será aberta, nela tem os filtros selecionados para conferência. Salve a memória da seleção em uma aba da Planilha do Excel, pois nele tem todos os filtros que foram aplicados, depois, clique em "Fechar";

| သို့ Log                                                                                                    |                                                                                                    |                                                                                   | _                                       |                                         | ×              |
|----------------------------------------------------------------------------------------------------|----------------------------------------------------------------------------------------------------|-----------------------------------------------------------------------------------|-----------------------------------------|-----------------------------------------|----------------|
| <pre>[Opções]<br/>DEF=2:\NotIndivNetAtual<br/>PATH=z:\NindiNet*.DBF<br/>Linha=Ano da Notific<br/>Incremento=Freqüência<br/>Suprime_Linhas_Zeradas<br/>Suprime_Colunas_Zeradas<br/>Não_Classificados=0<br/>[Seleções_Ativas]<br/>Ano da Notific: 2022<br/>Unid e Reg Not: . HRL<br/>Agravos REVEH: ACIDENTH<br/>BOTULISMO  CARBUNCUD<br/>DOENCA DE CHAGAS AC<br/>DOENCAS EXANTEMATIC<br/>FEBRE DE CHIKUNGUN</pre> | def<br>=true<br>=true<br>C POR ANIMAIS PECONHE<br>LO OU ANTRAZ COLERA<br>=UDA DOENCA DE MARBUR<br>:AS EVENTOS ADVERSOS<br>[A FEBRE DE LASSA FEB | NTOS ATENDIMENT<br> COQUELUCH<br>G DOENCA PELO V<br>POS-VACINACAO F<br>RE DO NILO | O ANTI<br>E   DENG<br>'IRUS E<br>EBRE 2 | I-RABIC<br>SUE   DIF<br>SBOLA<br>MARELA | 0<br>TERJ      |
| Mostrar log ao abrir tabela                                                                                                    | 🛱 Copiar para clipboard                                                                                                    | Restaurar c                                                                       | onsulta                                 | _<br>                                   | Fecha <u>r</u> |

r. Uma caixa do Tabwin será aberta com os dados planilhados. Clique em "Arquivo" e depois em "Salvar como CSV" e feche o programa.

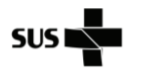

HOSPITAL

## NÚCLEO HOSPITALAR DE EPIDEMIOLOGIA

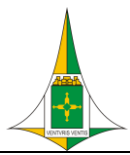

| Tipo do<br>Documento | PROCEDIMENTO / ROTINA                   | POP.NHEP.006 - Página 7/25 |                  |
|----------------------|-----------------------------------------|----------------------------|------------------|
| Título do            | INDICADOR: PERCENTUAL DE DOENÇAS DE     | Emissão: 01/2024           | Próxima revisão: |
| Documento            | NOTIFICAÇÃO COMPULSÓRIA IMEDIATA (DNCI) | Versão: 001                | 01/2026          |
|                      | ENCERRADAS OPORTUNAMENTE NO SINAN       |                            |                  |

| Arquivo  | Adiciona regis | tros     |            |  |   |
|----------|----------------|----------|------------|--|---|
| Δhri     | ir             |          |            |  |   |
|          |                |          |            |  | _ |
| Info     | rmação         | TIFIC    | DT_ENCERRA |  |   |
| Con      | ia estrutura   | 208      | 20220303   |  |   |
|          |                | 215      | 20220720   |  |   |
| Salv     | ar como CSV    | 831      |            |  |   |
| Salv     | ar como XML    | 512      | 20220713   |  |   |
| ~        |                | 520      | 20221114   |  |   |
| Con      | nprimir em DBC | 525      | 20220623   |  |   |
| Salv     | a como SQL     | 623      | 20220623   |  |   |
|          | -              | 623      | 20220705   |  |   |
| Keto     | ornar          | 606      | 20220727   |  |   |
| 10 05212 | 260 809        | 20220628 | 20220803   |  |   |
| 11 05220 | 036 A988       | 20220716 | 20220824   |  |   |
| 12 0521  | 556 B09        | 20220803 | 20220822   |  |   |
| 13 05213 | 350 B09        | 20220712 | 20220719   |  |   |
| 14 05216 | 590 B09        | 20220804 | 20220822   |  |   |
| 15 05220 | 019 A959       | 20220716 | 20220823   |  |   |
| 16 0522  | 120 A959       | 20220901 | 20220909   |  |   |
| 17 05222 | 201 A959       | 20220911 |            |  |   |
| 18 05222 | 200 A988       | 20220911 | 20220916   |  |   |
| 19 05222 | 249 B54        | 20220913 | 20220915   |  |   |
| 20 05222 | 241 A988       | 20220914 | 20220914   |  |   |
| 21 05222 | 278 B09        | 20220922 | 20220930   |  |   |

## 6.2. Para óbito por Dengue

a. No campo "Arquivos de definição" selecione o agravo Dengue "DengueONatual.def";

| rauivos de definição:                                                                                                    | Diretórios:                                                                                                    |
|----------------------------------------------------------------------------------------------------|----------------------------------------------------------------------------------------------------|
| CHIKUNONatual.def<br>ColeraNETAtual.def<br>CoqueNETAtual.def<br>DengueONLatual.def<br>DengueONLatual.def<br>DifteriNETAtual.def<br>DRTCancerNETatual.def<br>DRTLerDortNETatual.def<br>DRTLerDortNETatual.def<br>DRTPairNETatual.def<br>DRTPneumoconioseNETatual.def | Image: Second state of the second state of the second s |
| INVESTIGAÇÃO DENGUE - Sinan                                                                                                    | NET                                                                                                    |

- b. Clique em "Abre DEF";
- c. No campo "Linhas" selecione "Ano da Notific";
- d. No campo "Seleção disponíveis" clique em "UF Residência" e depois na seta "Incluir";
- e. No campo "Categorias selecionadas" será listada vários Estados, selecione "Distrito Federal";
- f. No campo "Seleção disponíveis" clique em "Unid e Reg Not" e depois na seta "Incluir";
- g. No campo "Categorias selecionadas" será listada várias unidades de saúde. Para filtrar clique em "Localizar Categoria";
- h. Na caixa "Localizar" digite a unidade de saúde de interesse e clique em "Localizar Próxima" e em seguida feche a caixa "Localizar" deixando selecionada a unidade de interesse;
- i. No campo "Seleção disponíveis" clique em "Evolução" e depois na seta "Incluir";
- j. No campo "Categorias selecionadas" selecione "Óbito pelo agravo notificado";

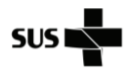

HOSPITAL\_

## NÚCLEO HOSPITALAR DE EPIDEMIOLOGIA

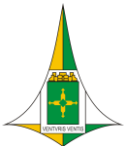

| Tipo do<br>Documento | PROCEDIMENTO / ROTINA                   | ROCEDIMENTO / ROTINA POP.NHEP.006 - Página 8/25 |                  |
|----------------------|-----------------------------------------|-------------------------------------------------|------------------|
| Título do            | INDICADOR: PERCENTUAL DE DOENÇAS DE     | Emissão: 01/2024                                | Próxima revisão: |
| Documento            | NOTIFICAÇÃO COMPULSÓRIA IMEDIATA (DNCI) | Versão: 001                                     | 01/2026          |
|                      | ENCERRADAS OPORTUNAMENTE NO SINAN       |                                                 |                  |

- k. No campo "Arquivos" selecione o ano do banco de dados de interesse;
- I. Selecione a caixinha "Suprimir linhas zeradas", "Salvar registros" e na caixa de "Não classificados" selecione "Incluir";

| Z:\DengueONLatual.def                                                                                                    |                                                                                                    |                                                  |                                                                                                    | $\times$ |
|----------------------------------------------------------------------------------------------------|----------------------------------------------------------------------------------------------------|--------------------------------------------------|----------------------------------------------------------------------------------------------------|----------|
| Linhas                                                                                                    | Colunas                                                                                                    | Incremento                                       | Arquivos                                                                                                    |          |
| Ano da Notific<br>Mes da Notific<br>Trim.da Notific<br>Quad.da Notific<br>Ano Inic.Sintomas<br>Mes Inic.Sintomas<br>Quad.Inic.Sintomas<br>Quad.Inic.Sintomas<br>✓ Suprimi linhas zeradas<br>Seleções disponíveis<br>Class. Final 2016<br>Criterio conf.<br>Doença relat. trab<br>Autoctone Mun Res<br>País F. infecção<br>UF F.infecção | Não ativa<br>Ano da Notific<br>Mes da Notific<br>Trim.da Notific<br>Quad.da Notific<br>Quad.da Notific<br>Quad.da Notific<br>Ano Inic.Sintomas<br>Trim.Inic.Sintomas<br>Suprimir colunas zeradas<br>Seleções<br>↓ Incluir<br>↓ Incluir<br>↓ Excluir | Stereqüência<br>sativas<br>pia<br>Not ∑ Cancelar | Z:Dengon*DBF<br>DENCON_2005.DBF<br>DENCON_2010.DBF<br>DENCON_2010.DBF<br>DENCON_2013.DBF<br>DENCON_2013.DBF<br>DENCON_2014.DBF<br>DENCON_2015.DBF<br>DENCON_2015.DBF<br>DENCON_2015.DBF<br>DENCON_2015.DBF<br>DENCON_2023.DBF<br>DENCON_2023.DBF |          |
| 🕞 Localizar categoria                                                                                                    | Categorias selecionadas                                                                                                    |                                                  | Testar CRC                                                                                                    | È        |
| Ign/Branco                                                                                                    |                                                                                                    |                                                  | Salvar registros                                                                                                    |          |
| Óbito pelo agravo potificado                                                                                                    |                                                                                                    |                                                  | Não classificados                                                                                                    |          |
| Óbito por outra causa                                                                                                    |                                                                                                    |                                                  | C Ignorar                                                                                                    |          |
|                                                                                                    |                                                                                                    |                                                  | C <u>D</u> iscriminar                                                                                                    |          |
| NumReg Arquivo                                                                                                    |                                                                                                    |                                                  | Tempo                                                                                                    |          |

- m. Clique em Executar;
- n. Uma caixa de "Salvar como" irá abrir. Nessa caixa, selecione o local onde o arquivo será salvo, dê um nome para o arquivo e clique em "salvar";
- o. Uma caixa de "Escolhe campos" será aberta. Nesta caixa, no "Campo Entrada" selecione o iten "NU\_NOTIFIC" e clique na seta para que o item vá para o "Campo Saída";
- p. Repita o processo do item 15 com os campos: "ID\_AGRAVO", DT\_NOTIFIC" "DT\_ENCERRA";
- q. Depois em "OK". O arquivo será salvo em formato dBase III plus;
- r. Uma caixa do Tabwin será aberta com os dados planilhados. Clique em "Arquivo" e depois em "Salvar como CSV" e feche o programa;
- s. Se, aparecer a mensagem "Todas as linhas foram suprimidas por conter zeros" significa que não há notificação de óbito por Dengue e portanto esse agravo não irá entrar no somatório do indicador;
- t. Se casos forem identificados na seleção, prosseguir com os próximos passos.

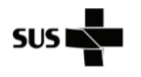

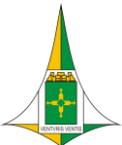

NÚCLEO HOSPITALAR DE EPIDEMIOLOGIA

| Tipo do<br>Documento | PROCEDIMENTO / ROTINA                   | POP.NHEP.006 - Página 9/25 |                  |
|----------------------|-----------------------------------------|----------------------------|------------------|
| Título do            | INDICADOR: PERCENTUAL DE DOENÇAS DE     | Emissão: 01/2024           | Próxima revisão: |
| Documento            | NOTIFICAÇÃO COMPULSÓRIA IMEDIATA (DNCI) | Versão: 001                | 01/2026          |
|                      | ENCERRADAS OPORTUNAMENTE NO SINAN       |                            |                  |

## 6.3. Para óbito por Chikungunya

a. No campo "Arquivos de definição" selecione o agravo Chikungunya "CHIKUONatual.def";

| 🛃 Executa Tabulação - Abre arquivo de definiçã                                                                                                    | o    |                   | _                                                                 |              | ×        |
|----------------------------------------------------------------------------------------------------|------|-------------------|-------------------------------------------------------------------|--------------|----------|
| Arquivos de definição:                                                                                                    |      | Diretórios:       |                                                                   |              |          |
| AidsNETAtual.def<br>AnimaispNETAtual.DEF<br>AntirabNETatual.def<br>BotuNETatual.def<br>ChagasNETAtual.def<br>ColeraNETAtual.def<br>ColeraNETAtual.def<br>DengueNETatual.def<br>DengueONLatual.def<br>DifteriNETAtual.def<br>DifteriNETAtual.def | СНІК |                   | pasta<br>ação<br>ro tabwin<br>in<br>tais\based<br><b>A - Sina</b> | dbf<br>an NE | •<br>T / |
| B Abre DEF                                                                                                    |      | X <u>C</u> ancela | 1                                                                 |              |          |
| DEE".                                                                                                    |      |                   | -                                                                 |              |          |

- b. Clique em "Abre DEF";
- c. No campo "Linhas" selecione "Ano da Notific";
- d. No campo "Seleção disponíveis" clique em "UF Residência" e depois na seta "Incluir";
- e. No campo "Categorias selecionadas" será listada vários Estados, selecione "Distrito Federal";
- f. No campo "Seleção disponíveis" clique "Unid e Reg Not" e depois na seta "Incluir";
- g. No campo "Categorias selecionadas" será listada várias unidades de saúde. Para filtrar clique em "Localizar Categoria";
- h. Na caixa "Localizar" digite a unidade de saúde de interesse e clique em "Localizar Próxima" e em seguida feche a caixa "Localizar" deixando selecionada a unidade de interesse;
- i. No campo "Seleção disponíveis" clique em "Evolução" e depois na seta "Incluir";
- j. No campo "Categorias selecionadas" selecione "Óbito pelo agravo notificado";
- k. No campo "Arquivos" selecione o ano do banco de dados de interesse;
- I. Selecione a caixinha "Suprimir linhas zeradas", "Salvar registros" e na caixa de "Não classificados" selecione "Incluir";

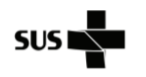

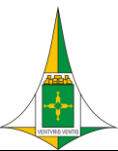

### NÚCLEO HOSPITALAR DE EPIDEMIOLOGIA

| Tipo do<br>Documento | PROCEDIMENTO / ROTINA                   | POP.NHEP.006 - Página 10/25 |                  |
|----------------------|-----------------------------------------|-----------------------------|------------------|
| Título do            | INDICADOR: PERCENTUAL DE DOENÇAS DE     | Emissão: 01/2024            | Próxima revisão: |
| Documento            | NOTIFICAÇÃO COMPULSÓRIA IMEDIATA (DNCI) | Versão: 001                 | 01/2026          |
|                      | ENCERRADAS OPORTUNAMENTE NO SINAN       |                             |                  |

| Z:\CHIKUNONatual.def                                                                                                    |                                                                                                    |                                      | ×                                                                                                    |
|----------------------------------------------------------------------------------------------------|----------------------------------------------------------------------------------------------------|--------------------------------------|----------------------------------------------------------------------------------------------------|
| Linhas                                                                                                    | Colunas                                                                                                    | Incremento                           | Arquivos                                                                                                    |
| Ano da Notific<br>Mes da Notific<br>Trim.da Notific<br>Ano Inic.Sintomas<br>Mes Inic.Sintomas<br>Trim.Inic.Sintomas<br>Sem.Epid Notific<br>Ano Epid notific | Não ativa<br>Ano da Notific<br>Mes da Notific<br>Trim. da Notific<br>Ano Inic.Sintomas<br>Mes Inic.Sintomas<br>Trim.Inic.Sintomas<br>Sem.Epid Notific | Freqüência                           | Z:\CHIKON_2016.DBF<br>CHIKON_2017.DBF<br>CHIKON_2017.DBF<br>CHIKON_2019.DBF<br>CHIKON_2019.DBF<br>CHIKON_2020.DBF |
| ▼ Suprimir linhas zeradas<br>Seleções disponíveis<br>Bairro F.infecção<br>Classificacao<br>Criterio<br>Apres Clinica<br>Doença relat. trab<br>Ano do Óbito  | ✓     Suprimir colunas zeradas       Seleçõe:       →       Incluir       UF Residên:       Unid e Residên:       Excluir                             | s ativas<br>cia<br>Not<br>Sot<br>Sat | CHIKON_2023_ID.DBF                                                                                                |
| Cocalizar categoria                                                                                                    | Categorias selecionadas                                                                                                    |                                      | 🗌 Testar CRC                                                                                                    |
| Ign/Branco                                                                                                    |                                                                                                    |                                      | Salvar registros                                                                                                  |
| Óbito pelo agravo notificado<br>Óbito por outra causa<br>Óbito em investigação                                                                              |                                                                                                    |                                      | Não classificados<br>C Ignorar<br>C In <u>c</u> luir<br>C <u>D</u> iscriminar                                     |
| NumReg Arquivo                                                                                                    |                                                                                                    |                                      | Tempo                                                                                                    |

- m. Clique em Executar;
- n. Uma caixa de "Salvar como" irá abrir. Nessa caixa, selecione o local onde o arquivo será salvo, dê um nome para o arquivo e clique em "salvar";
- o. Uma caixa de "Escolhe campos" será aberta. Nesta caixa, no "Campo Entrada" selecione o iten "NU\_NOTIFIC" e clique na seta para que o item vá para o "Campo Saída";
- p. Repita o processo do item 15 com os campos: "ID\_AGRAVO", DT\_NOTIFIC" "DT\_ENCERRA";
- q. Depois em "OK". O arquivo será salvo em formato dBase III plus;
- r. Uma caixa do Tabwin será aberta com os dados planilhados. Clique em "Arquivo" e depois em "Salvar como CSV" e feche o programa;
- s. Se, aparecer a mensagem "Todas as linhas foram suprimidas por conter zeros" significa que não há notificação de óbito por Chikungunya e portanto esse agravo não irá entrar na conto do indicador;
- t. Se casos forem identificados na seleção, prosseguir com os próximos passos.

## 6.4. Para Zika em gestante

- a. No campo "Arquivos de definição" selecione "NotIndivNetAtual.def" que é o banco de notificações individuais;
- b. Clique em "Abre DEF";
- c. No campo "Linhas" selecione "Ano da Notific";
- d. No campo "Seleção disponíveis" clique em "UF Residência" e depois na seta "Incluir";
- e. No campo "Categorias selecionadas" será listada vários Estados, selecione "Distrito Federal";
- f. No campo "Seleção disponíveis" clique em "Unid e Reg Not" e depois na seta "Incluir";
- g. No campo "Categorias selecionadas" serão listadas várias unidades de saúde. Para filtrar clique em "Localizar Categoria";
- h. Na caixa "Localizar" digite a unidade de saúde de interesse e clique em "Localizar Próxima" e em seguida feche a caixa "Localizar" deixando selecionada a unidade de interesse;
- i. No campo "Seleção disponíveis" clique em "Agravos Compulsóri" e depois na seta "Incluir";
- j. No campo "Categorias selecionadas" serão listadas vários agravos. Para filtrar clique em "Localizar Categoria";

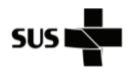

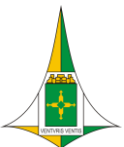

NÚCLEO HOSPITALAR DE EPIDEMIOLOGIA

| Tipo do<br>Documento | PROCEDIMENTO / ROTINA                   | POP.NHEP.006 - Página 11/25 |                  |
|----------------------|-----------------------------------------|-----------------------------|------------------|
| Título do            | INDICADOR: PERCENTUAL DE DOENÇAS DE     | Emissão: 01/2024            | Próxima revisão: |
| Documento            | NOTIFICAÇÃO COMPULSÓRIA IMEDIATA (DNCI) | Versão: 001                 | 01/2026          |
|                      | ENCERRADAS OPORTUNAMENTE NO SINAN       |                             |                  |

k. Na caixa "Localizar" digite "A928" e clique em "Localizar Próxima". Em seguida feche a caixa "Localizar" deixando selecionada o agravo "Febre pelo vírus Zika";

| :\NotIndivNetAtual.def                      |                             |                       | >                     |
|---------------------------------------------|-----------------------------|-----------------------|-----------------------|
| Linhas                                      | Colunas                     | Incremento            | Arquivos              |
| Ano da Notific                              | Não ativa<br>Ano da Notific | Freqüência            | z:\NindiNet*.DBF      |
| Trim.da Notific                             | Mes da Notific              |                       | NINDINET 2009.DBF     |
| Sem.Epid Notific                            | Trim.da Notific             |                       | NINDINET 2010.DBF     |
| Ano Epid notific                            | Sem.Epid Notific            |                       | NINDINET_2011.DBF     |
| Ano In.Sint/Acid/D                          | Ano Epid notific            |                       | NINDINET_2012.DBF     |
| Mês In.Sint/Acid/D                          | Ano In.Sint/Acid/D          |                       | NINDINET 2013.DBF     |
| Trim.In.Sint/Acid/                          | Mês In.Sint/Acid/D          |                       | NINDINET_2014.DBF     |
|                                             |                             |                       | NINDINET 2015.DBF     |
| <ul> <li>Suprimir linhas zeradas</li> </ul> | Suprimir colunas zeradas    |                       | NINDINET_2016.DBF     |
| Seleções disponíveis                        | Seleçõe                     | s ativas 🖌 🖌 Executar | NINDINET_2017.DBF     |
| Mun Resid PR                                | UF Residên                  | cia                   | NINDINET_2018.DBF     |
| Mun Resid RJ                                | → Incluir Unid e Reg        | Not & Cancelar        | NINDINET_2019.DBF     |
| Mun Resid RN                                | Agravos Co                  | mpulsóri              | NINDINET_2020.DBF     |
| Mun Resid RO                                |                             |                       | NINDINET_2021.DBF     |
| Mun Resid RR                                | 🔶 Excluir                   | Sair_                 | NINDINET_2022.DBF     |
| Mun Resid RS                                |                             |                       | NINDINET_PZ.DBF       |
| 🕞 Localizar categoria                       |                             |                       | E Tutu ana            |
|                                             | Categorias selecionadas     |                       | j lestar CRC          |
| A920 FEBRE DE CHIKUNGUNY                    | A                           |                       | Salvar registros      |
| A962 FEBRE DE LASSA                         |                             |                       | -Não classificados-   |
| A923 FEBRE DO NILO                          |                             |                       | Clonorar              |
| A969 FEBRE HEMORRAGICA I                    | POR ARENAVIRUS, NAO ESPECIE | FICADA                | ( Incluir             |
| A779 FEBRE MACULOSA / RIC                   | CKETTSIOSES                 |                       | C Diserining          |
| A928 FEBRE PELO VIRUS ZIK                   | A                           |                       | U <u>D</u> iscriminar |
| umRea Arauivo                               |                             |                       | Tempo                 |

- I. No campo "Seleção disponíveis" clique em "Gestante" e depois na seta "Incluir";
- m. No campo "Categorias selecionadas" selecione "1º trimestre; 2º trimestre; 3º trimestre; Idade gestacional ignorada";

| :\NotIndivNetAtual.def                                                                                                    |                                                                                                    |                                                         | ×                                                                                                    |
|----------------------------------------------------------------------------------------------------|----------------------------------------------------------------------------------------------------|---------------------------------------------------------|----------------------------------------------------------------------------------------------------|
| Linhas                                                                                                    | Colunas                                                                                                    | Incremento                                              | Arquivos                                                                                                    |
| Ano da Notific<br>Mes da Notific<br>Trim da Notific<br>Sem. Epid Notific<br>Sem. Epid Notific<br>Ano Eni Ano Epid notific<br>Ano Eni Anotific<br>Ano Eni Sint/Acid/D<br>Trim. In. Sint/Acid/D<br>Firmi Inhas zeradas<br>Seko<br>Seko<br>Unida e Reg Not2015<br>Unidades IGS 2020<br>Unida Not DST<br>Unidares IGS 2020<br>Unid Not DST<br>Unidares IGT Notificação | Não ativa       Ano da Notific       Mes da Notific       Trim.da Notific       Sem.Spid Notific       Ano Insint/Acid/D       ✓ Suprimir colunas zeradas       Seleçõe       → jncluir       UT Residênc       UT Residênc       UT Residênc       UT Residênc       UT Residênc       Gestante       Gestante | s ativas<br>s ativas<br>ria<br>Not<br>mpulsóri<br>I Sag | Z.WindNet*DBF<br>NINDINET_2010.DBF<br>NINDINET_2011.DBF<br>NINDINET_2011.DBF<br>NINDINET_2012.DBF<br>NINDINET_2013.DBF<br>NINDINET_2015.DBF<br>NINDINET_2016.DBF<br>NINDINET_2016.DBF<br>NINDINET_2019.DBF<br>NINDINET_2019.DBF<br>NINDINET_2020.DBF<br>NINDINET_2021.DBF<br>NINDINET_2021.DBF<br>NINDINET_2021.DBF |
| 📴 Localizar categoria                                                                                                    | Categorias selecionadas                                                                                                    |                                                         | 🗐 Testar CRC                                                                                                    |
| ign/Branco                                                                                                    |                                                                                                    |                                                         | Salvar registros                                                                                                    |
| 1° Trimestre                                                                                                    |                                                                                                    |                                                         | Não classificados                                                                                                    |
| 2º Trimestre                                                                                                    |                                                                                                    |                                                         | C Ignorar                                                                                                    |
| Idade cestacional Innorada                                                                                                    |                                                                                                    |                                                         | Incluir                                                                                                    |
| Não                                                                                                    |                                                                                                    |                                                         | C Discriminar                                                                                                    |
| Den Arreiter                                                                                                    |                                                                                                    |                                                         | T                                                                                                    |

- n. Selecione a caixinha "Suprimir linhas zeradas", "Salvar registros" e na caixa de "Não classificados" selecione "Incluir";
- o. Clique em Executar;
- p. Uma caixa de "Salvar como" irá abrir. Nessa caixa, selecione o local onde o arquivo será salvo, dê um nome para o arquivo e clique em "salvar";
- q. Uma caixa de "Escolhe campos" será aberta. Nesta caixa, no "Campo Entrada" selecione o iten "NU\_NOTIFIC" e clique na seta para que o item vá para o "Campo Saída";
- r. Repita o processo do item 17 com os campos: "ID\_AGRAVO", DT\_NOTIFIC" "DT\_ENCERRA";
- s. Depois em "OK". O arquivo será salvo em formato dBase III plus;
- t. Uma caixa do Tabwin será aberta com os dados planilhados. Clique em "Arquivo" e depois em "Salvar como CSV" e feche o programa;

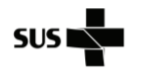

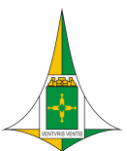

### NÚCLEO HOSPITALAR DE EPIDEMIOLOGIA

| Tipo do<br>Documento | PROCEDIMENTO / ROTINA                   | POP.NHEP.006 - Página 12/25 |                  |
|----------------------|-----------------------------------------|-----------------------------|------------------|
| Título do            | INDICADOR: PERCENTUAL DE DOENÇAS DE     | Emissão: 01/2024            | Próxima revisão: |
| Documento            | NOTIFICAÇÃO COMPULSÓRIA IMEDIATA (DNCI) | Versão: 001                 | 01/2026          |
|                      | ENCERRADAS OPORTUNAMENTE NO SINAN       |                             |                  |

- u. Se, aparecer a mensagem "Todas as linhas foram suprimidas por conter zeros" significa que não há notificação de óbito por Zika ou Zika em gestante e portanto esse agravo não irá entrar no somatório do indicador;
- v. Se casos forem identificados na seleção, prosseguir com os próximos passos.

## 6.5. Para óbito por Zika

- a. No campo "Arquivos de definição" selecione "NotIndivNetAtual.def" que é o banco de notificações individuais;
- b. Clique em "Abre DEF";
- c. No campo "Linhas" selecione "Ano da Notific";
- d. No campo "Seleção disponíveis" clique em "UF Residência" e depois na seta "Incluir";
- e. No campo "Categorias selecionadas" será listada vários Estados, selecione "Distrito Federal";
- f. No campo "Seleção disponíveis" clique em "Unid e Reg Not" e depois na seta "Incluir";
- g. No campo "Categorias selecionadas" serão listadas várias unidades de saúde. Para filtrar clique em "Localizar Categoria";
- h. Na caixa "Localizar" digite a unidade de saúde de interesse e clique em "Localizar Próxima" e em seguida feche a caixa "Localizar" deixando selecionada a unidade de interesse;
- i. No campo "Seleção disponíveis" clique em "Agravos Compulsóri" e depois na seta "Incluir";
- j. No campo "Categorias selecionadas" serão listadas vários agravos. Para filtrar clique em "Localizar Categoria";
- k. Na caixa "Localizar" digite "A928" e clique em "Localizar Próxima". Em seguida feche a caixa "Localizar" deixando selecionada o agravo "Febre pelo vírus Zika";

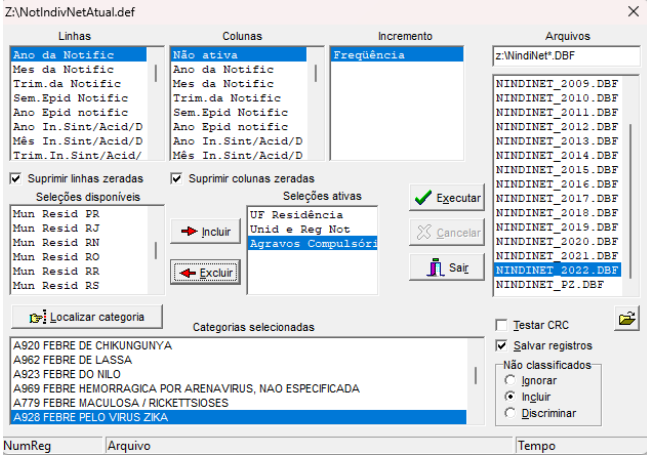

- No campo "Seleção disponíveis" clique em "Evolução outros agravos" e depois na seta "Incluir";
- m. No campo "Categorias selecionadas" selecione "Óbito pelo agravo notificado";
- n. No campo "Arquivos" selecione o ano do banco de dados de interesse;
- o. Selecione a caixinha "Suprimir linhas zeradas", "Salvar registros" e na caixa de "Não classificados" selecione "Incluir";
- p. Clique em Executar;

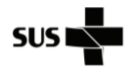

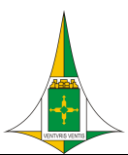

#### HOSPITAL\_\_\_\_

### NÚCLEO HOSPITALAR DE EPIDEMIOLOGIA

| Tipo do<br>Documento | PROCEDIMENTO / ROTINA                   | POP.NHEP.006 - Página 13/25 |                  |  |  |
|----------------------|-----------------------------------------|-----------------------------|------------------|--|--|
| Título do            | INDICADOR: PERCENTUAL DE DOENÇAS DE     | Emissão: 01/2024            | Próxima revisão: |  |  |
| Documento            | NOTIFICAÇÃO COMPULSÓRIA IMEDIATA (DNCI) | Versão: 001                 | 01/2026          |  |  |
|                      | ENCERRADAS OPORTUNAMENTE NO SINAN       |                             |                  |  |  |

- q. Uma caixa de "Salvar como" irá abrir. Nessa caixa, selecione o local onde o arquivo será salvo, dê um nome para o arquivo e clique em "salvar";
- r. Uma caixa de "Escolhe campos" será aberta. Nesta caixa, no "Campo Entrada" selecione o iten "NU\_NOTIFIC" e clique na seta para que o item vá para o "Campo Saída";
- s. Repita o processo do item 18 com os campos: "ID\_AGRAVO", DT\_NOTIFIC" "DT\_ENCERRA";
- t. Depois em "OK". O arquivo será salvo em formato dBase III plus;
- u. Uma caixa do Tabwin será aberta com os dados planilhados. Clique em "Arquivo" e depois em "Salvar como CSV" e feche o programa;
- v. Se, aparecer a mensagem "Todas as linhas foram suprimidas por conter zeros" significa que não há notificação de óbito por Zika ou Zika em gestante e portanto esse agravo não irá entrar no somatório do indicador;
- w. Se casos forem identificados na seleção, prosseguir com os próximos passos.

## 6.6. Para violência sexual e tentativa de suicídio

- a. No campo "Arquivos de definição" selecione "ViolenciaNetAtual" que é o banco de notificações de violência;
- b. Clique em "Abre DEF";

| Q Executa Tabulação - Abre arquivo de definição                                                                                                    | – 🗆 X                                                                                                    |
|----------------------------------------------------------------------------------------------------|----------------------------------------------------------------------------------------------------|
| Arquivos de definição:<br>PfapolioNETAtual.def<br>PlanSurtoNet.DEF<br>RaivaNETAtual.def<br>ROTANetAtual.def<br>SifilisNETatual.def<br>TetacidNETAtual.def<br>TetacidNETAtual.def<br>TracoNetAtual.def<br>TuberculNET5_0_Atual.def<br>ViolenciaNetAtual.def<br>INVE STIGAÇÃO DE VIOLENCIA DOI<br>OUTRS VIOLENCIAS - Sinan NET | Diretórios:<br>ZA<br>Nova pasta<br>Nova pasta (2)<br>População<br>Roteiro tabwin<br>scp49086<br>SQL<br>Drives:<br>Z: \\sivitais\basedbf<br>Z: \\sivitais\basedbf<br>X<br>MÉSTICA, SEXUAL E/OU |
| Abre DEF                                                                                                    | X Cancela                                                                                                    |

- c. No campo "Linhas" selecione "Ano da Notific";
- d. No campo "Seleção disponíveis" clique em "UF Residência" e depois na seta "Incluir";
- e. No campo "Categorias selecionadas" será listada vários Estados, selecione "Distrito Federal";
- f. No campo "Seleção disponíveis" clique em "Unid e Reg Not" e depois na seta "Incluir";
- g. No campo "Categorias selecionadas" serão listadas várias unidades de saúde. Para filtrar clique em "Localizar Categoria";
- h. Na caixa "Localizar" digite a unidade de saúde de interesse e clique em "Localizar Próxima" e em seguida feche a caixa "Localizar" deixando selecionada a unidade de interesse;
- i. No campo "Seleção disponíveis" clique em "Viol Sexual" e depois na seta "Incluir";
- j. No campo "Categorias selecionadas" selecione "Sim";

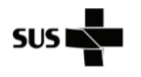

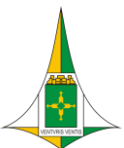

#### NÚCLEO HOSPITALAR DE EPIDEMIOLOGIA

| Tipo do<br>Documento | PROCEDIMENTO / ROTINA                   | POP.NHEP.006 - Página | a 14/25          |
|----------------------|-----------------------------------------|-----------------------|------------------|
| Título do            | INDICADOR: PERCENTUAL DE DOENÇAS DE     | Emissão: 01/2024      | Próxima revisão: |
| Documento            | NOTIFICAÇÃO COMPULSÓRIA IMEDIATA (DNCI) | Versão: 001           | 01/2026          |
|                      | ENCERRADAS OPORTUNAMENTE NO SINAN       |                       |                  |

- k. No campo "Seleção disponíveis" clique em "Qual Outras Violencias" e depois na seta "Incluir";
- I. No campo "Categorias selecionadas" selecione "Tentativa de Suicidio";
- m. No campo "Seleção disponíveis" clique em "Lesao auto provoc" e depois na seta "Incluir";
- n. No campo "Categorias selecionadas" selecione "Sim";

| Z:\ViolenciaNetAtual.def                                                                                                    |                                                                                                    |                                                | ×                                                                                                    |
|----------------------------------------------------------------------------------------------------|----------------------------------------------------------------------------------------------------|------------------------------------------------|----------------------------------------------------------------------------------------------------|
| Linhas                                                                                                    | Colunas                                                                                                    | Incremento                                     | Arquivos                                                                                                    |
| Ano da Notific<br>Mes da Notific<br>Trim da Notific<br>Ano Coorrencia<br>Mes Ocorrencia<br>Sem-Epid Notific<br>Ano Epid notific<br>> Suprimr linkas zeradas<br>Seleções disponíveis<br>Viol Neqli/Aband<br>Viol Trab. Infant<br>Viol Trab. Infant<br>Diol Trab. Infant<br>Diol Trab. Infant<br>Forç corp. espanc<br>Enforcamento | Não ativa       Ano da Notific       Mes da Notific       Trim Aa Notific       Ano Correncia       Mes Georrencia       Trim Ocorrencia       Sem. Epid Notific       ✓ Suprimir colunas zeradas       Seleçõe       UF Residên       UTid a Reg       Viol Sexual       Lesao auto       Qual Outra | s ativas<br>cia<br>Not<br>s Violer<br>S Violer | Z: VIOLENET: DBF<br>VIOLENET_2007-2011.D<br>VIOLENET_2012.DBF<br>VIOLENET_2013.DBF<br>VIOLENET_2014.DBF<br>VIOLENET_2014.DBF<br>VIOLENET_2014.DBF<br>VIOLENET_2014.DBF<br>VIOLENET_2014.DBF<br>VIOLENET_2019.DBF<br>VIOLENET_2021.DBF<br>VIOLENET_2021.DBF<br>VIOLENET_2021.DBF |
| 🕞 Localizar categoria                                                                                                    | Categorias selecionadas                                                                                                    |                                                | Testar CRC                                                                                                    |
| Em Branco<br>Tentativa de Suicidio                                                                                                    |                                                                                                    |                                                | ✓ Salvar registros     Não classificados                                                                                                    |
| NumReg Arquivo                                                                                                    |                                                                                                    |                                                | Tempo                                                                                                    |

- o. No campo "Arquivos" selecione o ano do banco de dados de interesse;
- p. Selecione a caixinha "Suprimir linhas zeradas", "Salvar registros" e na caixa de "Não classificados" selecione "Incluir";
- q. Clique em Executar;
- r. Uma caixa de "Salvar como" irá abrir. Nessa caixa, selecione o local onde o arquivo será salvo, dê um nome para o arquivo e clique em "salvar";
- s. Uma caixa de "Escolhe campos" será aberta. Nesta caixa, no "Campo Entrada" selecione o iten "NU\_NOTIFIC" e clique na seta para que o item vá para o "Campo Saída";
- t. Repita o processo do item 19 com os campos: "ID\_AGRAVO", DT\_NOTIFIC" "DT\_ENCERRA";
- u. Depois em "OK". O arquivo será salvo em formato dBase III plus;
- v. Uma caixa do Tabwin será aberta com os dados planilhados. Clique em "Arquivo" e depois em "Salvar como CSV" e feche o programa;
- w. Se, aparecer a mensagem "Todas as linhas foram suprimidas por conter zeros" significa que não há notificação violência sexual e tentativa de suicídio e portanto esse agravo não irá entrar no somatório do indicador;
- x. Se casos forem identificados na seleção, prosseguir com os próximos passos.

## 7. ABRINDO OS BANCOS NO EXCEL

- a. Abra o programa Excel. Use uma mesma planilha para todos os banco para facilitar a análise;
- b. Vá para a pasta "Dados" e no campo "Obter dados externos" selecione dados "De Texto";

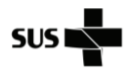

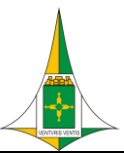

HOSPITAL\_\_\_

## NÚCLEO HOSPITALAR DE EPIDEMIOLOGIA

| Tipo do<br>Documento | PROCEDIMENTO / ROTINA                   | POP.NHEP.006 - Página | a 15/25          |
|----------------------|-----------------------------------------|-----------------------|------------------|
| Título do            | INDICADOR: PERCENTUAL DE DOENÇAS DE     | Emissão: 01/2024      | Próxima revisão: |
| Documento            | NOTIFICAÇÃO COMPULSÓRIA IMEDIATA (DNCI) | Versão: 001           | 01/2026          |
|                      | ENCERRADAS OPORTUNAMENTE NO SINAN       |                       |                  |

| Ð            |                    |                                 |                                 |                                              |                    |                               |                                        |            |                           |            |                     |
|--------------|--------------------|---------------------------------|---------------------------------|----------------------------------------------|--------------------|-------------------------------|----------------------------------------|------------|---------------------------|------------|---------------------|
| Arquivo      | Página Inicial     | Inserir                         | Layout da Página                | Fórmulas                                     | Dados              | Revisão                       | Exibir                                 | Ω          | O que você                | deseja f   | azer                |
| Do<br>Access | Da De De Veb Texto | Outras<br>Outras Cone<br>Existe | exões<br>entes<br>Consulta + Co | Mostrar Consu<br>Da Tabela<br>Fontes Recente | Itas Atua<br>S Tud | Con<br>Con<br>izar<br>o V Con | <b>nexões</b><br>priedades<br>ar Links | ₽↓<br>∡↓ ¢ | Z A<br>A Z<br>Classificar | Filtro     | Eimpar<br>Reaplicar |
|              | Obter Dados Ex     | ternos                          | Obter                           | e Transformar                                |                    | Conexõe                       | s                                      |            | Class                     | ificar e F | iltrar              |

- c. Uma caixa para importar arquivos de texto será aberta. Selecione o arquivo que foi gerado pelo Tabwin e clique em "Importar";
- d. Um caixa "Assistente de importação de texto Etapa 1 de 3" será aberta. Selecione o campo "Delimitado" e clique em "Avançar";

| - | Assistente de importação de texto - etapa 1 de 3                                                                                                    | ?             | ×        |
|---|----------------------------------------------------------------------------------------------------|---------------|----------|
| - | O assistente de texto especificou os dados como Delimitado.<br>Se estiver correto, escolha 'Avançar' ou escolha o tipo que melhor descreva seus dados.                                                                                            |               |          |
|   | Tipo de dados originais<br>Escolha o tipo de campo que melhor descreva seus dados:<br>Delimitado - Caracteres como vírgulas ou tabulações separam cada campo.<br>Largura fixa - Campos são alinhados em colunas com espaços entre cada campo.     |               |          |
|   | Iniciar importação na linha: 1 🗘 Origem do arquivo: MS-DOS (PC-8)                                                                                                    |               | ~        |
|   | ☐ <u>M</u> eus dados possuem cabeçalhos.                                                                                                    |               |          |
|   | Visualização do arquivo C:\Users\14396904\Downloads\Teste PQAVS.csv.                                                                                                    |               |          |
|   | 1 "NU_NOTIFIC", "ID_AGRAVO", "DT_NOTIFIC", "DT_ENCERRA"<br>2 "0752331", "B09", "20220208", "20220303"<br>3 "0758556", "A779", "20220512", "20220713"<br>4 "0758745", "B09", "20220525", "20220623"<br>5 "0760531", "A809", "20220606", "20220727" |               | <b>^</b> |
|   | Cancelar < Voltar Ava <u>n</u> çar >                                                                                                    | <u>C</u> oncl | uir      |

e. Na próxima tela, Etapa 2 de 3, na caixa "Delimitador" selecione "vírgula". Observe que ao fazer essa seleção a visualização de dados irá mostrar as colunas formadas. Confira se está correta a tabela e clique em "Avançar";

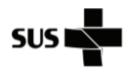

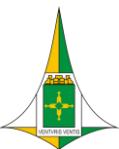

#### NÚCLEO HOSPITALAR DE EPIDEMIOLOGIA

| Tipo do<br>Documento | PROCEDIMENTO / ROTINA                   | POP.NHEP.006 - Página | a 16/25          |
|----------------------|-----------------------------------------|-----------------------|------------------|
| Título do            | INDICADOR: PERCENTUAL DE DOENÇAS DE     | Emissão: 01/2024      | Próxima revisão: |
| Documento            | NOTIFICAÇÃO COMPULSÓRIA IMEDIATA (DNCI) | Versão: 001           | 01/2026          |
|                      | ENCERRADAS OPORTUNAMENTE NO SINAN       |                       |                  |

| Assistente de in                                                                       | nportação de                            | texto - etapa 2                                            | 2 de 3                                                     |                |                  |                    | ?        | ×      |
|----------------------------------------------------------------------------------------|-----------------------------------------|------------------------------------------------------------|------------------------------------------------------------|----------------|------------------|--------------------|----------|--------|
| ista tela permite<br>isualização aba                                                   | e que você def<br>ixo.                  | ina os delimita                                            | dores contidos                                             | em seus dados. | Você pode ver    | como seu texto é a | fetado n | a      |
| Delimitadores  Tabulação  Ponto e víri Virgula Espaço Qutros: Vis <u>u</u> alização do | gula Co<br>Quali                        | nsiderar deli <u>m</u><br>ficador de text                  | itadores consec<br>p:                                      | utivos como um | só<br>v          |                    |          |        |
| NU_NOTIFIC<br>0752331<br>0758556<br>0758745<br>0760531                                 | ID_AGRAVO<br>B09<br>A779<br>B09<br>A809 | DT_NOTIFIC<br>20220208<br>20220512<br>20220525<br>20220606 | DT_ENCERRA<br>20220303<br>20220713<br>20220623<br>20220727 |                |                  |                    |          | ^<br>~ |
| <                                                                                      |                                         |                                                            |                                                            | Cancelar       | < <u>V</u> oltar | Ava <u>n</u> çar > | Conc     | luir   |

f. Na etapa 3 de 3, na parte de "Visualização dos dados" clique em cima da coluna "DT\_NOTIFIC";

|                                                                                             |                                                              | _                                                |                                                                   |                             | os uados.          |                                |               |             |       |
|---------------------------------------------------------------------------------------------|--------------------------------------------------------------|--------------------------------------------------|-------------------------------------------------------------------|-----------------------------|--------------------|--------------------------------|---------------|-------------|-------|
| ormato dos d<br>o <u>G</u> eral<br>o <u>T</u> exto<br>o D <u>a</u> ta: DM                   |                                                              | a<br>'G<br>va                                    | eral' converte va<br>lores restantes e                            | ilores numério<br>em texto. | cos em nún<br>Avan | neros, valor<br>nça <u>d</u> o | es de data em | datas e tod | ios o |
| ) Não <u>i</u> mport                                                                        | tar coluna (ign                                              | orar)                                            |                                                                   |                             |                    |                                |               |             |       |
|                                                                                             |                                                              |                                                  |                                                                   |                             |                    |                                |               |             |       |
|                                                                                             |                                                              |                                                  |                                                                   |                             |                    |                                |               |             |       |
|                                                                                             |                                                              |                                                  |                                                                   |                             |                    |                                |               |             |       |
|                                                                                             |                                                              |                                                  |                                                                   |                             |                    |                                |               |             |       |
| (inclusion of a state                                                                       |                                                              |                                                  |                                                                   |                             |                    |                                |               |             |       |
| ′is <u>u</u> alização do                                                                    | os dados                                                     |                                                  |                                                                   |                             |                    |                                |               |             |       |
| /is <u>u</u> alização do<br>Geral                                                           | os dados                                                     | Geral                                            | Geral                                                             |                             |                    |                                |               |             |       |
| /is <u>u</u> alização do<br>Geral<br>NU_NOTIFIC                                             | os dados<br>Seral<br>ID_AGRAVO                               | Geral<br>DT_NOTIF                                | Geral<br>IC DT_ENCERS                                             | 24                          |                    |                                |               |             | 7     |
| /is <u>u</u> alização do<br>Geral<br>NU_NOTIFIC<br>225561<br>225561                         | Seral<br>ID_AGRAVO<br>A90                                    | <u>Geral</u><br>DT_NOTIF<br>20220224             | Feral<br>IC DT_ENCERF<br>20220226                                 | 24                          |                    |                                |               |             | 7     |
| /isualização do<br>Ceral<br>NU_NOTIFIC<br>D255661<br>D338678<br>D33857                      | reral<br>ID_AGRAVO<br>A90<br>A90<br>A90                      | <u>Peral</u><br>DT_NOTIF<br>20220224<br>20220419 | Geral<br>IC DT_ENCER<br>20220226<br>20220426                      | 24                          |                    |                                |               |             | -     |
| /is <u>u</u> alização do<br>Geral<br>NU_NOTIFIC<br>0255661<br>0838678<br>0838657<br>0297058 | Seral<br>ID_AGRAVO<br>A90<br>A90<br>A90<br>A90<br>A90<br>A90 | DT_NOTIF<br>20220224<br>20220411<br>20220419     | Ceral<br>DT_ENCER<br>20220226<br>20220411<br>20220426<br>20220429 | RA                          |                    |                                |               |             | 7     |

- g. No quadro "Formato dos dados da coluna" selecione "Data" e escolha o formato "AMD" (ano, mês, dia);
- h. Após, selecione a coluna "DT\_ENCERRA" e repita a orientação do item 7;

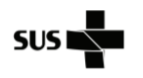

HOSPITAL

### NÚCLEO HOSPITALAR DE EPIDEMIOLOGIA

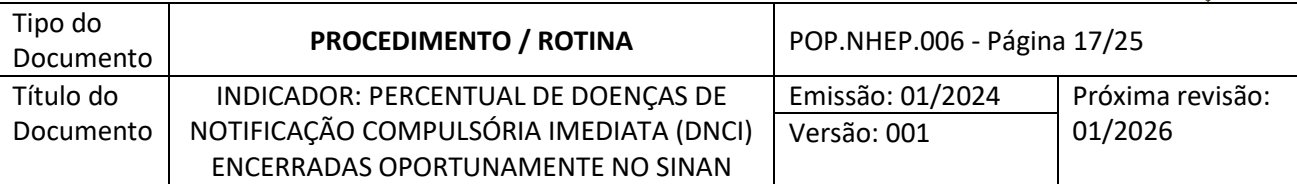

|                                                                                | ados da colun                                  | a a                                                               | una e defina o formato dos dados.                                                                                           |
|--------------------------------------------------------------------------------|------------------------------------------------|-------------------------------------------------------------------|----------------------------------------------------------------------------------------------------|
| <ul> <li><u>G</u>eral</li> <li><u>T</u>exto</li> <li>D<u>a</u>ta: ▲</li> </ul> | ND V                                           | 'Geral'<br>valore                                                 | r converte valores numéricos em números, valores de data em datas e todos os<br>is restantes em texto.<br>Avança <u>d</u> o |
|                                                                                |                                                |                                                                   |                                                                                                    |
|                                                                                |                                                |                                                                   |                                                                                                    |
|                                                                                |                                                |                                                                   |                                                                                                    |
| /isualização d                                                                 | os dados                                       |                                                                   |                                                                                                    |
|                                                                                |                                                |                                                                   |                                                                                                    |
| Geral                                                                          | Geral                                          | AMD                                                               | AMD                                                                                                    |
| Geral<br>NU_NOTIFIC                                                            | Geral<br>ID_AGRAVO                             | AMD<br>DT_NOTIFIC                                                 | amd<br>DI_ENCERRA                                                                                                    |
| Geral<br>NU_NOTIFIC<br>0255661                                                 | Geral<br>ID_AGRAVO<br>A90                      | AMD<br>DT_NOTIFIC<br>20220224                                     | AMD<br>DT_ENCERRA<br>20220226                                                                                               |
| Geral<br>NU_NOTIFIC<br>0255661<br>0838678                                      | Geral<br>ID_AGRAVO<br>A90<br>A90               | AMD<br>DT_NOTIFIC<br>20220224<br>20220411                         | AMD<br>DT_ENCERRA<br>20220226<br>20220411                                                                                   |
| Geral<br>NU_NOTIFIC<br>0255661<br>0838678<br>0838857                           | Geral<br>ID_AGRAVO<br>A90<br>A90<br>A90        | AMD<br>DT_NOTIFIC<br>20220224<br>20220411<br>20220419             | MD<br>DT_ENCERRA<br>20220226<br>20220411<br>20220426                                                                        |
| Seral<br>NU_NOTIFIC<br>0255661<br>0838678<br>0838857<br>0297058                | Geral<br>ID_AGRAVO<br>A90<br>A90<br>A90<br>A90 | AMD<br>DT_NOTIFIC<br>20220224<br>20220411<br>20220419<br>20220429 | BMD<br>DT_ENCERRA<br>20220226<br>20220411<br>20220426<br>20220426<br>20220429                                               |
| Ceral<br>NU_NOTIFIC<br>0255661<br>0838678<br>0838857<br>0297058                | Geral<br>ID_AGRAVO<br>A90<br>A90<br>A90<br>A90 | AMD<br>DT_NOTIFIC<br>20220224<br>20220411<br>20220419<br>20220429 | AMD<br>DT_ENCERRA<br>20220226 200226 20020411<br>20220426<br>20220429 20220429                                              |

- i. Clique em "Concluir";
- j. Uma nova caixa irá abir perguntando onde o banco deve ser colado. Selecione a primeira célula da planilha;

| H                          | <b>ئ</b> ہے۔                        |                               |                        |                   |                          |                                                    |                                        |                          |                                              |
|----------------------------|-------------------------------------|-------------------------------|------------------------|-------------------|--------------------------|----------------------------------------------------|----------------------------------------|--------------------------|----------------------------------------------|
| Arquivo                    | Página                              | a Inicial                     | Inserir                | Lag               | yout d                   | a Página                                           | Fórmulas                               | Dados                    | Revisão                                      |
| Do Acc<br>Da Wel<br>Da Wel | ess [<br>De (<br>O Foi<br>oter Dado | Outras<br>ntes ₹<br>os Extern | Conexões<br>Existentes | No<br>Const       | ulta <del>-</del><br>Obt | ☐ Mostrai<br>☐ Da Tabe<br>☐ Fontes<br>er e Transfo | r Consultas<br>ela<br>Recentes<br>rmar | Atualizar<br>Tudo +<br>C | Conexõe<br>Propried<br>Editar Lir<br>onexões |
| A1                         | -                                   | :                             | × ✓                    | $f_{\mathcal{K}}$ |                          |                                                    |                                        |                          |                                              |
| A                          |                                     | в                             | С                      |                   | )                        | E                                                  | F                                      | G                        | н                                            |
| 1 2                        |                                     | Im                            | portar dado            | os                |                          |                                                    |                                        | ?                        | ×                                            |
| 3                          |                                     | Sel                           | lecione o mo           | odo com           | io des                   | eja exibir es                                      | tes dados na                           | pasta de tra             | balho.                                       |
| 4                          |                                     |                               |                        | bela<br>Istório ( | le Tab                   | ela Dinâmic                                        | -                                      |                          |                                              |
| 5                          | _                                   |                               |                        | áfico Dir         | nâmico                   | )                                                  |                                        |                          |                                              |
| 6                          | _                                   | _                             | - 🛄 🔾 Ap               | enas Cri          | iar Cor                  | nexão                                              |                                        |                          |                                              |
| 8                          |                                     | On                            | nde você des           | eja colo          | car os                   | dados?                                             |                                        |                          |                                              |
| 9                          |                                     |                               | O Na p <u>l</u> an     | ilha exis         | stente:                  |                                                    | (am)                                   |                          |                                              |
| 10                         |                                     |                               | =SAS1                  |                   |                          |                                                    | 1                                      |                          |                                              |
| 11                         |                                     |                               | ⊖ <u>N</u> a nova      | a planilh         | ia                       |                                                    |                                        |                          |                                              |
| 12                         |                                     |                               | Adicionar e            | stes da           | dos ao                   | Modelo de                                          | Dados                                  |                          |                                              |
| 13                         |                                     | P                             | ropriedades            |                   |                          |                                                    | ОК                                     | Canc                     | elar                                         |
| 14                         |                                     | C                             |                        |                   |                          | _                                                  |                                        |                          |                                              |
|                            |                                     |                               |                        |                   |                          |                                                    |                                        |                          |                                              |

- k. Siga as orientações dos itens 2 a 9 para o próximo banco;
- I. Quando a caixa de "Importar dados" abrir solicitando a informação de onde o banco deve ser colado selecione a primeira célula em branco da coluna "A";

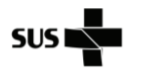

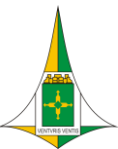

NÚCLEO HOSPITALAR DE EPIDEMIOLOGIA

| Tipo do<br>Documento | PROCEDIMENTO / ROTINA                   | POP.NHEP.006 - Página | a 18/25          |
|----------------------|-----------------------------------------|-----------------------|------------------|
| Título do            | INDICADOR: PERCENTUAL DE DOENÇAS DE     | Emissão: 01/2024      | Próxima revisão: |
| Documento            | NOTIFICAÇÃO COMPULSÓRIA IMEDIATA (DNCI) | Versão: 001           | 01/2026          |
|                      | ENCERRADAS OPORTUNAMENTE NO SINAN       |                       |                  |

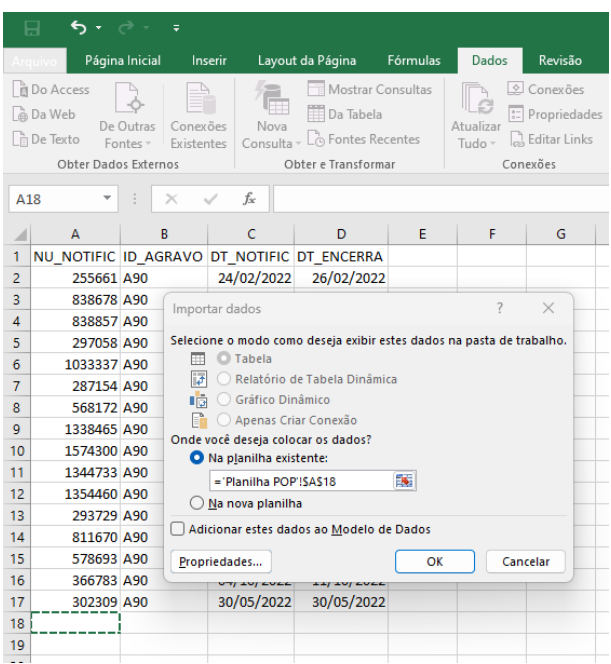

m. O novo banco será colado abaixo do primeiro. Exclua a nova linha de título, para que os bancos fiquem unidos;

| E              | . • ·                                                   | e                     |                            |                                                               |
|----------------|---------------------------------------------------------|-----------------------|----------------------------|---------------------------------------------------------------|
| Arq            | uivo Página                                             | a Inicial In          | serir Layou                | t da Página                                                   |
| Ca<br>Ca<br>Ca | Do Access [<br>Da Web De I<br>De Texto Fo<br>Obter Dado | Outras<br>ntes Existe | xões Nova<br>ntes Consulta | Mostrar Cc<br>Da Tabela<br>Co Fontes Rec<br>bter e Transforma |
| <b>A</b> 1     | 18 👻                                                    | : ×                   | √ f <sub>×</sub> N         |                                                               |
|                | А                                                       | В                     | С                          | D                                                             |
| 1              | NU_NOTIFIC                                              | ID_AGRAVO             | DT_NOTIFIC                 | DT_ENCERRA                                                    |
| 2              | 255661                                                  | A90                   | 24/02/2022                 | 26/02/2022                                                    |
| 3              | 838678                                                  | A90                   | 11/04/2022                 | 11/04/2022                                                    |
| 4              | 838857                                                  | A90                   | 19/04/2022                 | 26/04/2022                                                    |
| 5              | 297058                                                  | A90                   | 29/04/2022                 | 29/04/2022                                                    |
| 6              | 1033337                                                 | A90                   | 23/02/2022                 | 23/02/2022                                                    |
| 7              | 287154                                                  | A90                   | 21/03/2022                 | 21/03/2022                                                    |
| 8              | 568172                                                  | A90                   | 24/04/2022                 | 24/04/2022                                                    |
| 9              | 1338465                                                 | A90                   | 27/01/2022                 | 31/01/2022                                                    |
| 10             | 1574300                                                 | A90                   | 16/05/2022                 | 16/05/2022                                                    |
| 11             | 1344733                                                 | A90                   | 11/04/2022                 | 17/04/2022                                                    |
| 12             | 1354460                                                 | A90                   | 25/05/2022                 | 20/06/2022                                                    |
| 13             | 293729                                                  | A90                   | 04/04/2022                 | 19/04/2022                                                    |
| 14             | 811670                                                  | A90                   | 06/04/2022                 | 06/04/2022                                                    |
| 15             | 578693                                                  | A90                   | 28/03/2022                 | 28/03/2022                                                    |
| 16             | 366783                                                  | A90                   | 04/10/2022                 | 11/10/2022                                                    |
| 17             | 302309                                                  | A90                   | 30/05/2022                 | 30/05/2022                                                    |
| 18             | NU_NOTIFIC                                              | ID_AGRAVO             | DT_NOTIFIC                 | DT_ENCERRA                                                    |
| 19             | 304719                                                  | W64                   | 06/01/2022                 | 28/02/2023                                                    |
| 20             | 816609                                                  | W64                   | 24/01/2022                 | 27/03/2023                                                    |
| 21             | 304407                                                  | A928                  | 09/02/2022                 | 30/04/2023                                                    |
| 22             | 349234                                                  | W64                   | 17/01/2022                 | 11/02/2022                                                    |
| 23             | 750640                                                  | W64                   | 21/01/2022                 | 14/02/2022                                                    |
| 24             | 1044103                                                 | W64                   | 11/02/2022                 | 09/01/2023                                                    |
| 25             | 288194                                                  | W64                   | 20/02/2022                 |                                                               |

n. Repita essa operação para todos os bancos (NotIndiv, Óbito por Dengue, Óbito por Chikungunya, Óbito por Zika e Zika em gestante, Violência sexual e autoprovocada);

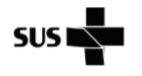

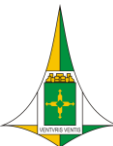

HOSPITAL\_\_\_

NÚCLEO HOSPITALAR DE EPIDEMIOLOGIA

| Tipo do<br>Documento | PROCEDIMENTO / ROTINA                   | POP.NHEP.006 - Página 19/25 |                  |  |  |
|----------------------|-----------------------------------------|-----------------------------|------------------|--|--|
| Título do            | INDICADOR: PERCENTUAL DE DOENÇAS DE     | Emissão: 01/2024            | Próxima revisão: |  |  |
| Documento            | NOTIFICAÇÃO COMPULSÓRIA IMEDIATA (DNCI) | Versão: 001                 | 01/2026          |  |  |
|                      | ENCERRADAS OPORTUNAMENTE NO SINAN       |                             |                  |  |  |

## 8. PARA CALCULAR O INDICADOR

- a. Ao lado da coluna da data do encerramento, crie uma nova coluna, com o com o título "Oport\_Encerramento";
- b. Na linha abaixo inclua a fórmula para o cálculo do tempo de encerramento das notificações. Digite "=datadif(Data1;Data2;"D")" seguido de "Enter" no teclado. A Data 1 será a data de notificação, a Data 2 será a data de encerramento e o "D" significa que eu quero o resultado em dias. O resultado será mostrado em número de dias entre as duas datas;

| E2 🔻 |            | : × ·     | $\checkmark f_x =$ | datadif(C2;D2; | "D")                |   |
|------|------------|-----------|--------------------|----------------|---------------------|---|
|      | А          | В         | с                  | D              | E                   |   |
| 1    | NU_NOTIFIC | ID_AGRAVO | DT_NOTIFIC         | DT_ENCERRA     | Oport_Encerramento  | _ |
| 2    | 255661     | A90       | 24/02/2022         | 26/02/2022     | =datadif(C2;D2;"D") |   |
| 3    | 838678     | A90       | 11/04/2022         | 11/04/2022     |                     |   |
| 4    | 838857     | A90       | 19/04/2022         | 26/04/2022     |                     |   |
| 5    | 297058     | A90       | 29/04/2022         | 29/04/2022     |                     |   |
| 6    | 1033337    | A90       | 23/02/2022         | 23/02/2022     |                     |   |
| 7    | 287154     | A90       | 21/03/2022         | 21/03/2022     |                     |   |
| 8    | 568172     | A90       | 24/04/2022         | 24/04/2022     |                     |   |
| 9    | 1338465    | A90       | 27/01/2022         | 31/01/2022     |                     |   |

c. Clique na primeira célula da coluna criada, ela ficará contornada de verde. Dê dois cliques no quadradinho verde que estará no carto inferior esquerdo da célula. Com esse comando a fórmula será copiada para todas as linhas;

| E   | ∃ <b>5</b> - |              |                    |                    |            |           |          |
|-----|--------------|--------------|--------------------|--------------------|------------|-----------|----------|
| Arc | uivo Págin   | a Inicial In | serir Layou        | t da Página        | Fórmulas   | Dados     | Rev      |
|     | 5            | ?            |                    | 📑 🔁                | 칕 Loja     |           | <b>1</b> |
| Din | ámica Recom  | endadas      | ia imagens ii      | magens<br>Online 👜 | 🐬 Meus Suj | lementos  | 1        |
|     | Tabe         | las          | Ilus               | trações            |            | Suple     | ment     |
| E2  |              | : ×          | √ f <sub>x</sub> = | DATADIF(C2;D       | 2;"D")     |           |          |
|     | А            | В            | с                  | D                  |            | E         |          |
| 1   | NU_NOTIFIC   | ID_AGRAVO    | DT_NOTIFIC         | DT_ENCERRA         | Oport_End  | erramento | )        |
| 2   | 255661       | A90          | 24/02/2022         | 26/02/2022         |            |           | 2        |
| 3   | 838678       | A90          | 11/04/2022         | 11/04/2022         |            |           | 0        |
| 4   | 838857       | A90          | 19/04/2022         | 26/04/2022         |            |           | 7        |
| 5   | 297058       | A90          | 29/04/2022         | 29/04/2022         | 2 0        |           | 0        |
| 6   | 1033337      | A90          | 23/02/2022         | 23/02/2022         |            |           | 0        |
| 7   | 287154       | A90          | 21/03/2022         | 21/03/2022         |            |           | 0        |
| 8   | 568172       | A90          | 24/04/2022         | 24/04/2022         |            |           | 0        |
| 9   | 1338465      | A90          | 27/01/2022         | 31/01/2022         |            |           | 4        |
| 10  | 1574300      | A90          | 16/05/2022         | 16/05/2022         |            |           | 0        |
| 11  | 1344733      | A90          | 11/04/2022         | 17/04/2022         |            |           | 6        |
| 12  | 1354460      | A90          | 25/05/2022         | 20/06/2022         |            | 2         | 6        |
| 13  | 293729       | A90          | 04/04/2022         | 19/04/2022         |            | 1         | 5        |
| 14  | 811670       | A90          | 06/04/2022         | 06/04/2022         |            |           | 0        |
| 15  | 578693       | A90          | 28/03/2022         | 28/03/2022         |            |           | 0        |

d. Observe que se um dos campos de data aparecer a mensagem "#VALOR!" significa que uma das datas está em aberto. Neste momento deve-se fazer a correção do banco, completando informações que estão faltando;

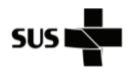

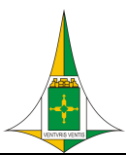

HOSPITAL\_

## NÚCLEO HOSPITALAR DE EPIDEMIOLOGIA

| Tipo do<br>Documento | PROCEDIMENTO / ROTINA                   | POP.NHEP.006 - Página 20/25 |                  |  |  |
|----------------------|-----------------------------------------|-----------------------------|------------------|--|--|
| Título do            | INDICADOR: PERCENTUAL DE DOENÇAS DE     | Emissão: 01/2024            | Próxima revisão: |  |  |
| Documento            | NOTIFICAÇÃO COMPULSÓRIA IMEDIATA (DNCI) | Versão: 001                 | 01/2026          |  |  |
|                      | ENCERRADAS OPORTUNAMENTE NO SINAN       |                             |                  |  |  |

| E   | ∃ <b>5</b> -                                            |                                         |                            |                                                              |          |            |  |  |  |
|-----|---------------------------------------------------------|-----------------------------------------|----------------------------|--------------------------------------------------------------|----------|------------|--|--|--|
| Arq | uivo Página                                             | a Inicial In                            | serir Layou                | t da Página                                                  | Fórmulas | Dados      |  |  |  |
|     | Do Access [<br>Da Web De (<br>De Texto Fo<br>Obter Dado | Outras<br>ntes + Existen<br>os Externos | iões Nova<br>ntes Consulta | es Nova<br>Consulta - Co Fontes Recentes Obter e Transformar |          |            |  |  |  |
| E2  | Ŧ                                                       | : ×                                     | √ f <sub>x</sub> =         | DATADIF(C2;D                                                 | 2;"D")   |            |  |  |  |
|     | А                                                       | В                                       | с                          | D                                                            |          | E          |  |  |  |
| 1   | NU_NOTIFIC                                              | ID_AGRAVO                               | DT_NOTIFIC                 | DT_ENCERRA                                                   | Oport_En | cerramento |  |  |  |
| 2   | 752351                                                  | W64                                     | 09/02/2022                 | 04/05/2022                                                   |          | 84         |  |  |  |
| 3   | 752352                                                  | W64                                     | 08/02/2022                 | 06/04/2022                                                   |          | 57         |  |  |  |
| 4   | 750064                                                  | W64                                     | 03/01/2022                 | 17/01/2022                                                   | 14       |            |  |  |  |
| 5   | 750063                                                  | W64                                     | 03/01/2022                 | 17/01/2022                                                   |          | 14         |  |  |  |
| 6   | 752147                                                  | X29                                     | 05/01/2022                 | 05/01/2022                                                   |          | 0          |  |  |  |
| 7   | 752361                                                  | W64                                     | 06/02/2022                 |                                                              | #V.      | ALOR!      |  |  |  |
| 8   | 755302                                                  | Y09                                     | 25/02/2022                 | 17/03/2022                                                   |          | 20         |  |  |  |
| 9   | 752153                                                  | W64                                     | 04/01/2022                 | 31/05/2022                                                   |          | 147        |  |  |  |
| 10  | 752152                                                  | Y09                                     | 05/01/2022                 | 06/01/2022                                                   |          | 1          |  |  |  |
| 11  | 752279                                                  | W64                                     | 16/01/2022                 | 03/02/2022                                                   |          | 18         |  |  |  |
| 12  | 752185                                                  | W64                                     | 28/01/2022                 | 28/01/2022                                                   |          | 0          |  |  |  |
| 13  | 752219                                                  | W64                                     | 20/01/2022                 | 20/01/2022                                                   |          | 0          |  |  |  |
| 14  | 752216                                                  | W64                                     | 24/01/2022                 | 02/04/2022                                                   |          | 68         |  |  |  |

#### e. Crie uma nova coluna com o nome "Class\_oportunidade";

| E         | ∃ <b>5</b> -                  |                           |                  |                  |                                |                                                                                    |    |
|-----------|-------------------------------|---------------------------|------------------|------------------|--------------------------------|------------------------------------------------------------------------------------|----|
| Arq       | juivo Págin                   | a Inicial Ins             | erir Layou       | t da Página      | Fórmulas Dados                 | Revisão Exibir                                                                     | δc |
| Ta<br>Din | bela Tabelas D<br>âmica Recom | Pinâmicas Tabe<br>endadas | la Imagens I     | magens<br>Online | 🗎 Loja<br>🎝 Meus Suplementos 🕚 | <ul> <li>Visio Data Visualizer</li> <li>Bing Maps</li> <li>People Graph</li> </ul> | R  |
| Tabelas   |                               |                           | llus             | trações          | Suple                          | mentos                                                                             |    |
| F1        | . <del>.</del>                | : × •                     | f <sub>x</sub> ( | lass_oportuni    | dade                           |                                                                                    |    |
|           | А                             | В                         | С                | D                | E                              | F                                                                                  |    |
| 1         | NU_NOTIFIC                    | ID_AGRAVO                 | DT_NOTIFIC       | DT_ENCERRA       | Oport_Encerramento             | Class_oportunidade                                                                 | Γ  |
| 2         | 255661                        | A90                       | 24/02/2022       | 26/02/2022       | :                              | 2                                                                                  | Ī. |
| З         | 838678                        | A90                       | 11/04/2022       | 11/04/2022       |                                | D                                                                                  |    |
| 4         | 838857                        | A90                       | 19/04/2022       | 26/04/2022       | -                              | 7                                                                                  |    |
| 5         | 297058                        | A90                       | 29/04/2022       | 29/04/2022       |                                | D                                                                                  |    |
| 6         | 1033337                       | A90                       | 23/02/2022       | 23/02/2022       |                                | D                                                                                  |    |
| 7         | 287154                        | A90                       | 21/03/2022       | 21/03/2022       |                                | D                                                                                  |    |
| 8         | 568172                        | A90                       | 24/04/2022       | 24/04/2022       |                                | D                                                                                  |    |

f. Na primeira linha da coluna criada escreva a fórmula de condição: "=SE" e abre o parentese "(", depois selecione a primeira linha da coluna "Oport\_Encerramento" seguido de "<61" e depois de ";", que significa a condição de que se esse campo for menor do que 61 a ação pedida na fórmula deve ser seguida. Após o ";" coloque entre aspas o que deve aparecer se a célula for menor que 61, nesse caso vamos pedir para o excel substituir o número pela palavra "oportuno" seguido de ";" e depois vamos colocar o que deverá aparecer caso a célula tiver um valor igual ou maior do que 61, nesse caso será "inoportuno". A fórmula final ficará como na imagem a seguir;</p>

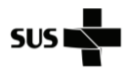

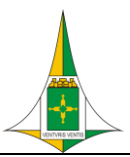

HOSPITAL

## NÚCLEO HOSPITALAR DE EPIDEMIOLOGIA

| Tipo do<br>Documento | PROCEDIMENTO / ROTINA                   | POP.NHEP.006 - Página | a 21/25          |
|----------------------|-----------------------------------------|-----------------------|------------------|
| Título do            | INDICADOR: PERCENTUAL DE DOENÇAS DE     | Emissão: 01/2024      | Próxima revisão: |
| Documento            | NOTIFICAÇÃO COMPULSÓRIA IMEDIATA (DNCI) | Versão: 001           | 01/2026          |
|                      | ENCERRADAS OPORTUNAMENTE NO SINAN       |                       |                  |

| E         |                               | ¢ - ∓          |                    |                  |                     |                                                                         |          |              | Pa                       | asta1 - Exce |  |
|-----------|-------------------------------|----------------|--------------------|------------------|---------------------|-------------------------------------------------------------------------|----------|--------------|--------------------------|--------------|--|
| Arc       | juivo Págin                   | a Inicial Ins  | serir Layou        | t da Página      | Fórmulas            | Dados                                                                   | Revisão  | Exibir       | 😧 O que vo               | cê deseja fa |  |
| Ta<br>Din | bela Tabelas I<br>âmica Recom | Dinâmicas Tabe | la Imagens li      | magens<br>Online | 🛍 Loja<br>🎝 Meus St | Loja Visio Data Visualizer<br>Ding Maps<br>Meus Suplementos Caphe Graph |          |              | Gráficos<br>Recomendados |              |  |
|           | Tabe                          | elas           | llus               | trações          |                     | Supler                                                                  | entos    |              |                          | Gr           |  |
| E2        |                               | : × ·          | ✓ f <sub>x</sub> = | SE(E2<61;"opo    | rtuno";"in          | oportuno")                                                              |          |              |                          |              |  |
|           | А                             | В              | с                  | D                |                     | E                                                                       |          | F            | G                        | н            |  |
| 1         | NU_NOTIFIC                    | ID_AGRAVO      | DT_NOTIFIC         | DT_ENCERRA       | Oport_En            | cerramento                                                              | Class_op | ortunidade   |                          |              |  |
| 2         | 255661                        | A90            | 24/02/2022         | 26/02/2022       |                     | 2                                                                       | =SE(E2<6 | 51;"oportuno | ";"inoport               | uno")        |  |
| 3         | 838678                        | A90            | 11/04/2022         | 11/04/2022       |                     | 0                                                                       |          |              |                          |              |  |
| 4         | 838857                        | A90            | 19/04/2022         | 26/04/2022       |                     | 7                                                                       |          |              |                          |              |  |
| 5         | 297058                        | A90            | 29/04/2022         | 29/04/2022       |                     | 0                                                                       |          |              |                          |              |  |
| ~         | 4000007                       |                |                    |                  |                     | ~                                                                       |          |              |                          |              |  |

g. Clique em "Enter";

|          | Enter ,      |               |                         |                        |             |            |            |                       |    |
|----------|--------------|---------------|-------------------------|------------------------|-------------|------------|------------|-----------------------|----|
| E        | ∃ <b>5</b> - |               |                         |                        |             |            |            |                       |    |
| Arq      | uivo Página  | a Inicial Ins | nserir Layout da Página |                        | Fórmulas    | Dados      | Revisão    | Exibir                | Qο |
| Ta       | 🛃 🛛 🚺        | ?             |                         |                        | 🚆 Loja      |            | 🔹 Visio Da | ata Visualizer<br>aps |    |
| Dina     | âmica Recom  | endadas       | ia imagens ir           | nagens<br>Online 💩 🕯 🎽 | 🅤 Meus Sup  | lementos 👻 | 🔚 People   | Graph                 | Re |
| Tabelas  |              |               | llus                    | trações                | Suplementos |            |            |                       |    |
| F2 • : × |              |               | √ f <sub>x</sub> =      | SE(E2<61;"opo          | rtuno";"inc | portuno")  |            |                       |    |
|          | А            | В             | с                       | D                      | E           |            | F          |                       |    |
| 1        | NU_NOTIFIC   | ID_AGRAVO     | DT_NOTIFIC              | DT_ENCERRA             | Oport_Enc   | erramento  | Class_opc  | ortunidade            |    |
| 2        | 255661       | A90           | 24/02/2022              | 26/02/2022             |             | 2          | oportuno   |                       |    |
| 3        | 838678       | A90           | 11/04/2022              | 11/04/2022             |             | 0          |            |                       |    |
| 4        | 838857       | A90           | 19/04/2022              | 26/04/2022             |             | 7          |            |                       |    |
| 5        | 297058       | A90           | 29/04/2022 29/04/2      |                        | (           |            |            |                       |    |
| 6        | 1022227      | A90           | <b>วร/กว/วกวว</b>       | <b>วร/กว/วกวว</b>      |             | n          |            |                       |    |

- h. Clique com o mouse sobre a primeira linha da coluna "Class\_oportunidade" ela ficará contornada de verde;
- i. No canto inferior direito desse contorno verde aparecerá um quadradinho, dê dois cliques nele para que a fórmula seja copiada para todas as linhas;

|   | F2 | *          | :    | ×     | <ul> <li></li></ul> | $f_{x}$ | = | SE(E2<61;"opo |        |              |               |       |  |
|---|----|------------|------|-------|---------------------|---------|---|---------------|--------|--------------|---------------|-------|--|
|   |    | А          | В    |       |                     | с       |   | D             |        | E            | F             |       |  |
|   | 1  | NU_NOTIFIC | ID_A | GRAVO | DT_                 | NOTIFI  | С | DT_ENCERRA    | Oport_ | Encerramento | Class_oportun | idade |  |
|   | 2  | 255661     | A90  |       | 24                  | /02/202 | 2 | 26/02/2022    |        | 2            | oportuno      |       |  |
|   | 3  | 838678     | A90  |       | 11,                 | /04/202 | 2 | 11/04/2022    |        | (            | oportuno      |       |  |
|   | 4  | 838857     | A90  |       | 19                  | /04/202 | 2 | 26/04/2022    |        | 7            | oportuno      |       |  |
|   | 5  | 297058     | A90  |       | 29                  | /04/202 | 2 | 29/04/2022    |        | (            | oportuno      |       |  |
|   | 6  | 1033337    | A90  |       | 23                  | /02/202 | 2 | 23/02/2022    |        | (            | oportuno      |       |  |
|   | 7  | 287154     | A90  |       | 21                  | /03/202 | 2 | 21/03/2022    |        | (            | oportuno      |       |  |
|   | 8  | 568172     | A90  |       | 24                  | /04/202 | 2 | 24/04/2022    |        | (            | oportuno      |       |  |
|   | 9  | 1338465    | A90  |       | 27                  | /01/202 | 2 | 31/01/2022    |        | 4            | oportuno      |       |  |
| • | 10 | 1574300    | A90  |       | 16                  | /05/202 | 2 | 16/05/2022    |        | 0            | oportuno      |       |  |
| • | 11 | 1344733    | A90  |       | 11,                 | /04/202 | 2 | 17/04/2022    |        | 6            | oportuno      |       |  |
| • | 12 | 1354460    | A90  |       | 25                  | /05/202 | 2 | 20/06/2022    |        | 26           | oportuno      |       |  |
|   |    |            |      |       |                     |         |   |               |        |              |               |       |  |

j. Abra uma nova planilha com o nome "Tabela Dinâmica";

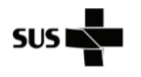

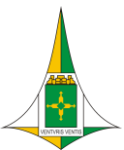

NÚCLEO HOSPITALAR DE EPIDEMIOLOGIA

| Tipo do<br>Documento | PROCEDIMENTO / ROTINA                   | POP.NHEP.006 - Página | a 22/25          |
|----------------------|-----------------------------------------|-----------------------|------------------|
| Título do            | INDICADOR: PERCENTUAL DE DOENÇAS DE     | Emissão: 01/2024      | Próxima revisão: |
| Documento            | NOTIFICAÇÃO COMPULSÓRIA IMEDIATA (DNCI) | Versão: 001           | 01/2026          |
|                      | ENCERRADAS OPORTUNAMENTE NO SINAN       |                       |                  |

k. Na planilha dos dados, selecione toda a tabela e depois clique em "Inserir" e depois clique em "Tabela Dinâmica";

| E           |                                       | ð- <del>-</del>             |                             |                             |                       |                    |                       |         |                                       |      |
|-------------|---------------------------------------|-----------------------------|-----------------------------|-----------------------------|-----------------------|--------------------|-----------------------|---------|---------------------------------------|------|
| Are         | uivo Págin                            | a Inicial                   | Inserir                     | Layout                      | da Página             | Fórmulas           | Dados                 | Revisão | Exibir                                | δc   |
| Ta<br>Dina  | bela Tabelas D<br>âmica Recom<br>Tabe | )inâmicas<br>endadas<br>las | Tabela Ir                   | magens Im<br>O<br>Ilustr    | agens<br>nline        | 🖺 Loja             | plementos 👻<br>Suplen | Visio   | ) Data Visualize<br>Maps<br>ple Graph | er R |
| A1          | . – –                                 | : ×                         | ~                           | ∫x NU                       | J_NOTIFIC             |                    |                       |         |                                       |      |
|             | А                                     | В                           |                             | С                           | D                     |                    | E                     |         | F                                     |      |
| 1<br>2<br>3 | NU_NOTIFIC<br>255661<br>838678        | ID_A<br>A90<br>A90 Esco     | ar Tabela Di<br>olha os dad | inâmica<br>os que des       | eja analisar —        |                    | ?                     | ×       | oportunidade<br>no<br>no              | 2    |
| 4           | 838857                                | A90                         | <u>S</u> elecionar          | r uma tabel                 | a ou intervalo        |                    |                       |         | no                                    |      |
| 5           | 297058<br>1033337                     | A90                         | <u>T</u> abela              | a/Intervalo:<br>fonte de da | 'Planilha PO          | P'!\$A\$1:\$F\$295 | 642                   |         | no<br>no                              |      |
| 7           | 287154                                | A90                         | Escol                       | lher Conexa                 | io                    |                    |                       |         | no                                    |      |
| 8           | 568172                                | A90                         | Nome                        | da conexão                  |                       |                    |                       |         | no                                    |      |
| 9           | 1338465                               | A90                         | Usar Mod                    | elo de Dad                  | os desta pasta        | de trabalho        |                       |         | no                                    |      |
| 11          | 1344733                               | A90 Esco                    | olha onde d                 | leseja que (                | o relatório de t      | abela dinâmic      | a seja colocad        | 0       | no                                    |      |
| 12          | 1354460                               | A90                         | ) Planilha E                | iina<br>xistente            |                       |                    |                       |         | no                                    |      |
| 13          | 293729                                | A90                         | _<br>Local:                 |                             |                       |                    |                       | 1       | no                                    |      |
| 14          | 811670                                | A90<br>Esco                 | olha se dese                | eia analisar                | várias tabelas        |                    |                       |         | no                                    | ÷    |
| 15          | 578693                                | A90                         | Adicionar                   | estes dado                  | s ao <u>M</u> odelo d | e Dados            |                       |         | no                                    |      |
| 10          | 300783                                | A90                         |                             |                             |                       | OK                 | Car                   | celar   | no                                    |      |
| 18          | 304719                                | W64                         | 007                         | 01/2022                     | 20/02/2023            |                    | 410                   |         | tuno                                  |      |
| 19          | 816609                                | W64                         | 24/                         | 01/2022                     | 27/03/202             | 3                  | 427                   | inoport | tuno                                  |      |
| 20          | 304407                                | A928                        | 09/                         | 02/2022                     | 30/04/202             | 3                  | 445                   | inoport | tuno                                  |      |
| 21          | 349234                                | W64                         | 17/                         | 01/2022                     | 11/02/202             | 2                  | 25                    | oportu  | no                                    |      |
| 22          | 750640                                | W64                         | 21/                         | 01/2022                     | 14/02/2023            | 2                  | 24                    | oportu  | no                                    |      |
| 23          | 1044103                               | W64                         | 11/                         | 02/2022                     | 09/01/202             | 3                  | 332                   | inoport | tuno                                  |      |
| 24          | 288194                                | W64                         | 20/                         | 02/2022                     |                       | #VA                | LOR!                  | #       | VALOR!                                |      |

- I. Uma caixa de "Criar Tabela Dinâmica" irá aparecer;
- m. No campo "Escolha onde deseja que o relatório de tabela dinâmica seja colocado" selecione a opção "Planilha Existente";
- n. Abra a aba "Tabela Dinâmica" e selecione a primeira célula da planilha;

| Arquivo                                                                                              | Página                                              |                                                        |                               |                              | a Página             |                                                                                                    |                                                      |                         |                                                        | Analisar               | Design                           |                     |                                            |                    |                                                                                            |                                                      |         |                           |                                         |                  |                                                                                                    | A Compartilh                                                                         | har |
|----------------------------------------------------------------------------------------------------|-----------------------------------------------------|--------------------------------------------------------|-------------------------------|------------------------------|----------------------|----------------------------------------------------------------------------------------------------|------------------------------------------------------|-------------------------|--------------------------------------------------------|------------------------|----------------------------------|---------------------|--------------------------------------------|--------------------|--------------------------------------------------------------------------------------------|------------------------------------------------------|---------|---------------------------|-----------------------------------------|------------------|----------------------------------------------------------------------------------------------------|--------------------------------------------------------------------------------------|-----|
| Tabela<br>Dinâmica                                                                                   | Campo                                               | Ativo:<br>rfigurações                                  | do Campo<br>Campo             | Fazer Drill<br>Down<br>Ativo | 1 Fazer Dril<br>Up - | 4 年<br>明<br>日<br>日<br>日<br>日<br>日<br>日<br>日<br>日<br>日<br>日<br>日<br>日<br>日<br>日<br>日<br>日<br>日<br>日 | grupar Seleç<br>esagrupar<br>grupar Carrı<br>Agrupar | io 💽 Inse<br>Po 🕃 Filtr | rir Segmenti<br>rir Linha doʻ<br>ar Conexões<br>Filtra | sção de Dados<br>Tempo | Atualizar Alter<br>* de<br>Dados | ar Fonte<br>Dedos * | Umpar =<br>Selecionar<br>Mover Tabe<br>Açõ | ela Dinâmica<br>es | <b>17<sub>0</sub> Camp</b><br>17 <sub>0</sub> Ferrar<br>Ω <sup>0</sup> <sub>0</sub> Relaçõ | os, Itens e Conji<br>sentas OLAP -<br>es<br>Célculos | untos = | Gráfico<br>Dinâmico<br>Fe | Tabelas Dini<br>Recorrient<br>rramentas | limicas<br>ladas | Lista de Campos<br>Botões +/-<br>Cabeçalhos de Cam<br>Mostrar                                                                                                    | pos                                                                                  | ^   |
| A1                                                                                                   | *                                                   | 1 ×                                                    |                               | fu                           |                      |                                                                                                    |                                                      |                         |                                                        |                        |                                  |                     |                                            |                    |                                                                                            |                                                      |         |                           |                                         |                  |                                                                                                    |                                                                                      | ~   |
| 1<br>2<br>3<br>4<br>5<br>6<br>6<br>7<br>8<br>9<br>10<br>11<br>12<br>13<br>14<br>15<br>16<br>17<br>18 | A<br>Tabela<br>Para criar<br>colha cam<br>mpos da T | B<br>dinàmico<br>um relato<br>npos na li<br>rabela Dir | C<br>irio,<br>ita de<br>âmica | D                            | E                    | F                                                                                                  | 6                                                    | H                       |                                                        |                        | K L                              |                     | 4 N                                        |                    | P                                                                                          |                                                      | R       | 5                         | T                                       |                  | Campos da T<br>Escolha os cempos per<br>as relativos:<br>Pesquitar<br>Pesquitar<br>I NN_NOTIC<br>D1_NOTIC<br>D1_NOTIC<br>D1_NOTIC<br>D1_NOTIC<br>D1_NOTIC<br>D1_NOTIC<br>D1_NOTIC<br>D1_NOTIC<br>D1_NOTIC<br>D1_NOTIC<br>Anasta os campos ent<br>T FLIROS | abela *<br>a adicionar D<br>to<br>to<br>to<br>to<br>to<br>to<br>to<br>to<br>to<br>to | ×   |
| 19<br>20<br>21<br>22<br>23<br>24<br>25<br>26<br>27<br>28<br>29                                       |                                                     |                                                        |                               |                              |                      |                                                                                                    |                                                      |                         |                                                        |                        |                                  |                     |                                            |                    |                                                                                            |                                                      |         |                           |                                         |                  | = LINEHAS                                                                                                    | Σ VALORES                                                                            |     |

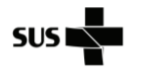

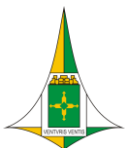

NÚCLEO HOSPITALAR DE EPIDEMIOLOGIA

| Tipo do<br>Documento | PROCEDIMENTO / ROTINA                   | POP.NHEP.006 - Página | a 23/25          |
|----------------------|-----------------------------------------|-----------------------|------------------|
| Título do            | INDICADOR: PERCENTUAL DE DOENÇAS DE     | Emissão: 01/2024      | Próxima revisão: |
| Documento            | NOTIFICAÇÃO COMPULSÓRIA IMEDIATA (DNCI) | Versão: 001           | 01/2026          |
|                      | ENCERRADAS OPORTUNAMENTE NO SINAN       |                       |                  |

- No quadro "Campos da Tabela" selecione "NU\_NOTIFIC" e arraste para o quadro "Valores";
- p. Quando ele migrar para o quadro, clique na seta que aparece ao lado do nome e depois em "Configurações do campo valores" troque a função "soma" para "contagem";

| Configurações do Campo de Valor ? X                                                     |       |      |  |  |  |  |  |  |
|-----------------------------------------------------------------------------------------|-------|------|--|--|--|--|--|--|
| Nome da Fonte: NU_NOTIFIC                                                               |       |      |  |  |  |  |  |  |
| Nome Personalizado: Contagem de NU_NOTIFIC                                              |       |      |  |  |  |  |  |  |
| Resumir Valores por Mostrar Valores como                                                |       |      |  |  |  |  |  |  |
| <u>R</u> esumir campo de valor por                                                      |       |      |  |  |  |  |  |  |
| Escolha o tipo de cálculo que deseja usar para resumir<br>os dados do campo selecionado |       | -    |  |  |  |  |  |  |
| Soma                                                                                    |       |      |  |  |  |  |  |  |
| Contagem                                                                                |       |      |  |  |  |  |  |  |
| Média                                                                                   |       |      |  |  |  |  |  |  |
| Max                                                                                     |       |      |  |  |  |  |  |  |
| Produto                                                                                 |       |      |  |  |  |  |  |  |
|                                                                                         |       |      |  |  |  |  |  |  |
|                                                                                         |       |      |  |  |  |  |  |  |
|                                                                                         |       |      |  |  |  |  |  |  |
| <u>F</u> ormato do Número OK                                                            | Cance | elar |  |  |  |  |  |  |

q. No quadro "Campos da Tabela" selecione "Class\_oportunidade" e arraste para o quadro "Linhas";

| E                                               | <b>5</b> •∂-                                             | ∓ Past                                  | a1 - Excel (Fa                | lha na Ativi                     | ação do Proc                                        | luto)                  |                                                 | Ferramentas d      | e Tabela Dinâmio                 | a                   |                                    |                                 |                       |                                                |                           |                    |                                       |                           | ۲                                                                                                    | - 8             | ×         |
|-------------------------------------------------|----------------------------------------------------------|-----------------------------------------|-------------------------------|----------------------------------|-----------------------------------------------------|------------------------|-------------------------------------------------|--------------------|----------------------------------|---------------------|------------------------------------|---------------------------------|-----------------------|------------------------------------------------|---------------------------|--------------------|---------------------------------------|---------------------------|----------------------------------------------------------------------------------------------------|-----------------|-----------|
| Arq                                             | ivo Página Inicia                                        | I Inserir Layout da Pa                  | ágina Fó                      |                                  | Dados                                               |                        | Exibir                                          | Analisar           | Design                           |                     |                                    |                                 |                       |                                                |                           |                    |                                       |                           |                                                                                                    | r A Comp        | partilhar |
| Ta<br>Dină                                      | ela<br>nica + Campo Ativo:<br>Class_oportur<br>Configura | nidade<br>Ições do Campo<br>Campo Ativo | ↑ *∃<br>azer Drill -∃<br>Up * | → Agru<br>Desa<br>⑦ Agru<br>Agru | par Seleção<br>grupar<br>par Campo<br>r <b>upar</b> | 📑 Inseria<br>🔄 Inseria | Segmentaç<br>Linha do Te<br>Conexões<br>Filtrar | ão de Dados<br>mpo | Atualizar Alter<br>de l<br>Dados | ar Fonte<br>Dados * | Limpar •<br>E Selecion<br>Mover Ta | ar *<br>abela Dinâmica<br>sções | 張 Ca<br>低 Fe<br>CB Re | impos, iten<br>rramentas (<br>elações<br>Cálcu | s e Conjuntos *<br>DLAP ~ | Gráfico<br>Dinâmie | o Tabelas I<br>co Recom<br>Ferramenta | ?<br>Dinámicas<br>endadas | Lista de Campos<br>Botões +/-<br>Cabeçalhos de Car<br>Mostrar                                                  | npos            | ^         |
| A1                                              | * I                                                      | × √ fr Rótulo                           | os de Linha                   |                                  |                                                     |                        |                                                 |                    |                                  |                     |                                    |                                 |                       |                                                |                           |                    |                                       |                           |                                                                                                    |                 | ~         |
| 1                                               | A                                                        | В                                       | c                             | D                                | E                                                   | F                      | G                                               | н                  | 1                                | J.                  | к                                  | L                               | м                     | N                                              | 0                         | Ρ                  | Q                                     | F A                       |                                                                                                    |                 |           |
| 1                                               | tótulos de Linha 💽                                       | Contagem de NU_NOTI                     | FIC                           |                                  |                                                     |                        |                                                 |                    |                                  |                     |                                    |                                 |                       |                                                |                           |                    |                                       |                           | Campos da                                                                                                    | Fabela          | * ×       |
| 2                                               | noportuno                                                | 6                                       | 005                           |                                  |                                                     |                        |                                                 |                    |                                  |                     |                                    |                                 |                       |                                                |                           |                    |                                       |                           | Escolha os campos pa                                                                                           | ra adicionar    | A         |
| 3                                               | portuno                                                  | 18                                      | 784                           |                                  |                                                     |                        |                                                 |                    |                                  |                     |                                    |                                 |                       |                                                |                           |                    |                                       |                           | ao relatório:                                                                                                  |                 | W.+       |
| 4                                               | NÚM!                                                     |                                         | 25                            |                                  |                                                     |                        |                                                 |                    |                                  |                     |                                    |                                 |                       |                                                |                           |                    |                                       |                           | Pesquiser                                                                                                    |                 | ٩         |
| 5                                               | WALOR!                                                   | 4                                       | 727                           |                                  |                                                     |                        |                                                 |                    |                                  |                     |                                    |                                 |                       |                                                |                           |                    |                                       |                           |                                                                                                    |                 |           |
| 7<br>8<br>9<br>10<br>11<br>12<br>13<br>14<br>15 |                                                          |                                         |                               |                                  |                                                     |                        |                                                 |                    |                                  |                     |                                    |                                 |                       |                                                |                           |                    |                                       |                           | ID_AGRAVO     ID_AGRAVO     DT_NOTIFIC     DT_ENCERRA     Oport_Encerame     Class_oportunida     MAIS TABELAS | ito<br>de       |           |
| 16                                              |                                                          |                                         |                               |                                  |                                                     |                        |                                                 |                    |                                  |                     |                                    |                                 |                       |                                                |                           |                    |                                       |                           | Arraste os campos er                                                                                           | tre as áreas ab | baixo:    |
| 18                                              |                                                          |                                         |                               |                                  |                                                     |                        |                                                 |                    |                                  |                     |                                    |                                 |                       |                                                |                           |                    |                                       |                           | T FILTROS                                                                                                    |                 | as        |
| 19<br>20<br>21<br>22<br>23                      |                                                          |                                         |                               |                                  |                                                     |                        |                                                 |                    |                                  |                     |                                    |                                 |                       |                                                |                           |                    |                                       |                           |                                                                                                    |                 |           |
| 24                                              |                                                          |                                         |                               |                                  |                                                     |                        |                                                 |                    |                                  |                     |                                    |                                 |                       |                                                |                           |                    |                                       |                           |                                                                                                    | E VALORE        | 29        |
| 25                                              |                                                          |                                         |                               |                                  |                                                     |                        |                                                 |                    |                                  |                     |                                    |                                 |                       |                                                |                           |                    |                                       |                           | Clarr oportu                                                                                                   | Contagem        | de V      |
| 26<br>27<br>28                                  |                                                          |                                         |                               |                                  |                                                     |                        |                                                 |                    |                                  |                     |                                    |                                 |                       |                                                |                           |                    |                                       |                           | class_oponta •                                                                                                 | contagém        |           |
| 29                                              | > Plani                                                  | lha3 Dengue Planil                      | ha POP                        | Tabela Di                        | inâmica                                             | +                      |                                                 |                    |                                  |                     | 4                                  |                                 |                       |                                                |                           |                    | _                                     | v<br>b                    | Adiar Atualização                                                                                              | do L ATL        |           |

- r. Selecione novamente o item "Class\_oportunidade" e puxe para o quadro valores;
- s. Clique na seta ao lado do nome e selecione "Configurações do campo valores". Na caixa que irá abrir vai em "Mostrar valores como" e selecione a opção "% do Total Geral" e clique em "OK";

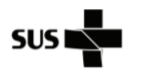

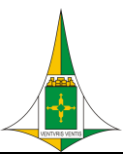

HOSPITAL\_\_\_\_

### NÚCLEO HOSPITALAR DE EPIDEMIOLOGIA

| Tipo do<br>Documento | PROCEDIMENTO / ROTINA                   | POP.NHEP.006 - Página | a 24/25          |
|----------------------|-----------------------------------------|-----------------------|------------------|
| Título do            | INDICADOR: PERCENTUAL DE DOENÇAS DE     | Emissão: 01/2024      | Próxima revisão: |
| Documento            | NOTIFICAÇÃO COMPULSÓRIA IMEDIATA (DNCI) | Versão: 001           | 01/2026          |
|                      | ENCERRADAS OPORTUNAMENTE NO SINAN       |                       |                  |

| Iome Personalizado: Contagem de Class_oportunidade  |            |            |  |  |        |  |  |  |
|-----------------------------------------------------|------------|------------|--|--|--------|--|--|--|
| Resumir Valores por                                 | Mostrar Va | lores como |  |  |        |  |  |  |
| Mo <u>s</u> trar valores como                       | •          |            |  |  |        |  |  |  |
| % do Total Geral                                    |            |            |  |  | $\sim$ |  |  |  |
| Campo base:                                         |            | Item base: |  |  |        |  |  |  |
| NU_NOTIFIC<br>ID_AGRAVO<br>DT_NOTIFIC<br>DT_ENCERRA | •          |            |  |  |        |  |  |  |
| Oport_Encerramento                                  | -          |            |  |  | -      |  |  |  |

t. Ao final do processo irá aparecer o valor percentual dos dados "inoportuno" e "oportuno";

| Answer     Description     Description     Descripti                                                                                                    | <b>5</b> • ∂ -                                                                    |                       |                                     |               |                                 |                                     |                                 |              |                         |                       |                                        |                                      |               |              |                               |                                                       |                                  |                    |
|----------------------------------------------------------------------------------------------------|-----------------------------------------------------------------------------------|-----------------------|-------------------------------------|---------------|---------------------------------|-------------------------------------|---------------------------------|--------------|-------------------------|-----------------------|----------------------------------------|--------------------------------------|---------------|--------------|-------------------------------|-------------------------------------------------------|----------------------------------|--------------------|
| A lister       I I       A lister       I I       A lister       A lister<                                                                                                    | ivo Página Inicial                                                                | Inserir Layout da Páç |                                     |               | Revisão                         |                                     | Analisar                        | Design       |                         |                       |                                        |                                      |               |              |                               |                                                       |                                  | ar 🔉 Comparti      |
| Note       Note                                                                                                    | Kecortar<br>Copiar →<br>Geria Copiar →<br>Geria Copiar →<br>Area de Transferência | Atação N I S v Ente   | 11 • A A<br>• <u>A</u> • <u>A</u> • | * = *         | ≻- ≣⊂<br>I II II II N<br>Alinha | Quebrar Te<br>Mesclar e G<br>amento | xto Automatica<br>Centralizar 👻 | emente Geral | 96 000   58 4<br>Súmero | Formataç<br>Condicion | jilio Formata<br>nal - Tabe<br>Estilio | ar como Estilos de<br>ela * Célula * | Inserir Exclu | iir Formatar | ∑ AutoS<br>↓ Preen<br>ℓ Limpa | oma * Ag<br>cher* Z<br>classi<br>r* e Filtr<br>Edição | icar Localizar<br>ar * Seleciona | 17<br>10           |
| A     B     C     D     E     F     G     H     I     J     K     L     M     N     O       0000110000000000000000000000000000000                                                                                                    | • 1                                                                               | × √ fr Rótulos        | i de Linha                          |               |                                 |                                     |                                 |              |                         |                       |                                        |                                      |               |              |                               |                                                       |                                  |                    |
| Sidales de Liba:     Contagen de Class opertunidade     Campos da Tabele       portuno     605     20,35     E       portuno     1774     66,65     20,75       VALORI     4727     10,65     E       VALORI     4727     10,65     E       VALORI     4272     10,65     E       VALORI     4272     10,65     E <tr< th=""><th>A</th><th>в</th><th></th><th>с</th><th></th><th>D</th><th>E</th><th>F G</th><th>н</th><th>1</th><th>1</th><th>K L</th><th>M</th><th>N</th><th>0</th><th></th><th></th><th></th></tr<>                                                                                                    | A                                                                                 | в                     |                                     | с             |                                 | D                                   | E                               | F G          | н                       | 1                     | 1                                      | K L                                  | M             | N            | 0                             |                                                       |                                  |                    |
| 0005         00,01%         Exothe or campo age addone           00100         11794         64,6%         Parquar           1101         25         0,1%         Parquar           1101         42,72         10,6%         Parquar           1101         29,841         100,00%         Parquar           1101         29,10%         Parquar         Parquar           1101         100,00%         Parquar         Parquar           1101         100,00%         Parquar         Parquar           1101         100,00%         Parquar         Parquar           1101         Parquar         Parquar         Parquar           1101         Parquar         Parquar         Parquar           1101         Parquar         Parquar         Parquar           1101         Parquar         Parquar         Parquar           1101         Parquar         Parquar         Parquar           1101         Parquar         Parquar         Parquar           1101         Parquar         Parquar         Parquar           1101         Parquar         Parquar         Parquar           1101         Parquar         Parquar         Par                                                                                                    | itulos de Linha 💌                                                                 | Contagem de NU_NOTIFI | C Contagem de                       | Class_oportur | nidade                          |                                     |                                 |              |                         |                       |                                        |                                      |               |              |                               | Can                                                   | ipos da i                        | Tabela             |
| orbuno     18794     64,6%     # minimized marketing       101     25     0,5%     Image: marketing       ALORI     4272     16,0%     Image: marketing       102     100,0%     Image: marketing     Image: marketing       102     100,0%     Image: marketing     Image: marketing       102     100,0%     Image: marketing     Image: marketing       102     100,0%     Image: marketing     Image: marketing       102     100,0%     Image: marketing     Image: marketing       102     100,0%     Image: marketing     Image: marketing       102     100,0%     Image: marketing     Image: marketing       102     100,0%     Image: marketing     Image: marketing       102     100,0%     Image: marketing     Image: marketing       102     100,0%     Image: marketing     Image: marketing       102     100,0%     Image: marketing     Image: marketing       102     100,0%     Image: marketing     Image: marketing       103     100,0%     Image: marketing     Image: marketing       104     100,0%     Image: marketing     Image: marketing       105     100,0%     Image: marketing     Image: marketing       105     100,0%     Image:                                                                                                    | oportuno                                                                          | 60                    | 05                                  |               | 20,3%                           |                                     |                                 |              |                         |                       |                                        |                                      |               |              |                               | Escolh                                                | Los campos p                     | ara adicionar      |
| Údit     25     0.0%     Paglad       AloBi     4272     100,00%     Image: State State Stat                                                                                                    | ortuno                                                                            | 187                   | 84                                  |               | 63,6%                           |                                     |                                 |              |                         |                       |                                        |                                      |               |              |                               | ao rela                                               | tório:                           |                    |
| ALORI 427 16.0%                                                                                                    | IÚM!                                                                              |                       | 25                                  |               | 0,1%                            |                                     |                                 |              |                         |                       |                                        |                                      |               |              |                               | Deceni                                                |                                  |                    |
| tal Geral 2864 30,00%                                                                                                    | ALOR!                                                                             | 47                    | 27                                  |               | 16,0%                           |                                     |                                 |              |                         |                       |                                        |                                      |               |              |                               | resqui                                                | 501                              |                    |
| Anste or composition as a final as a set of the set of the set of                                                                                                    | tal Geral                                                                         | 295                   | 41                                  | 1             | 100,00%                         |                                     |                                 |              |                         |                       |                                        |                                      |               |              |                               | V NU                                                  | NOTIFIC                          |                    |
| Characteristics     Control     Characteristics     Control     Control     Contro     Control                                                                                                    |                                                                                   |                       |                                     |               |                                 |                                     |                                 |              |                         |                       |                                        |                                      |               |              |                               |                                                       | AGRAVO                           |                    |
| Character     Character                                                                                                    |                                                                                   |                       |                                     |               |                                 |                                     |                                 |              |                         |                       |                                        |                                      |               |              |                               | TO                                                    | NOTIFIC                          |                    |
| Control     Control     Contro     Control     Control     Control     Control     Control     C                                                                                                    |                                                                                   |                       |                                     |               |                                 |                                     |                                 |              |                         |                       |                                        |                                      |               |              |                               | DT                                                    | ENCERRA                          |                    |
| Image: Control of the second of the second of the seco                                                                                                    |                                                                                   |                       |                                     |               |                                 |                                     |                                 |              |                         |                       |                                        |                                      |               |              |                               |                                                       | ort Encerrame                    | oto                |
| Mais Table AS.<br>V Fig 1805 III COLI<br>V Fig 1805 III COLI<br>V Fig 1805 III COLI<br>V Fig 1805 Contrag<br>Contrag                                                                                                    |                                                                                   |                       |                                     |               |                                 |                                     |                                 |              |                         |                       |                                        |                                      |               |              |                               |                                                       | er oportunida                    | da                 |
| MAISTABLAS.                                                                                                    |                                                                                   |                       |                                     |               |                                 |                                     |                                 |              |                         |                       |                                        |                                      |               |              |                               |                                                       | a oportamaa                      | 1945 -             |
| Anabe of campos entre as ince<br>V FEIROS E 1004<br>E URMAS 2: VAIC<br>Class.goorbury C Contag<br>Contag                                                                                                    |                                                                                   |                       |                                     |               |                                 |                                     |                                 |              |                         |                       |                                        |                                      |               |              |                               | MAIS 1                                                | ABELAS                           |                    |
| Anator os campos entre a Mara<br>V Fai 1005<br>U Fai 1005<br>U Fai 1005                                                                                                    |                                                                                   |                       |                                     |               |                                 |                                     |                                 |              |                         |                       |                                        |                                      |               |              |                               |                                                       |                                  |                    |
| Ansate or compose totre as inter-<br>T FIETROS II COLO<br>X Valo<br>II (00445<br>Class, gords Cartag<br>Cartag                                                                                                    |                                                                                   |                       |                                     |               |                                 |                                     |                                 |              |                         |                       |                                        |                                      |               |              |                               | -                                                     |                                  |                    |
| Ansate or campos entre as lines<br>Y FLINOS II COU<br>II UNHAS Z VAIC<br>Class quotus - Y<br>Compo                                                                                                    |                                                                                   |                       |                                     |               |                                 |                                     |                                 |              |                         |                       |                                        |                                      |               |              |                               |                                                       |                                  |                    |
| Anator or carriero te a fine<br>T PERIOS II COU<br>II COU<br>II COU |                                                                                   |                       |                                     |               |                                 |                                     |                                 |              |                         |                       |                                        |                                      |               |              |                               |                                                       |                                  |                    |
| T FLINOS II COL<br>X Vaic<br>II LINHAS Z Vaic<br>Case open  Comp                                                                                                    |                                                                                   |                       |                                     |               |                                 |                                     |                                 |              |                         |                       |                                        |                                      |               |              |                               | Arrast                                                | e os campos er                   | ntre as áreas abai |
| T FRICOS II COL<br>E UNIXAS<br>Class.goots Contag                                                                                                    |                                                                                   |                       |                                     |               |                                 |                                     |                                 |              |                         |                       |                                        |                                      |               |              |                               |                                                       |                                  |                    |
| E 108446 Z Valo<br>E 108446 Z Valo<br>Cite: qoots                                                                                                    |                                                                                   |                       |                                     |               |                                 |                                     |                                 |              |                         |                       |                                        |                                      |               |              |                               | Y FI                                                  | TROS                             | III COLUNAS        |
| II LINHAS X: VALC<br>Class. openta Contrag<br>Contrag                                                                                                    |                                                                                   |                       |                                     |               |                                 |                                     |                                 |              |                         |                       |                                        |                                      |               |              |                               | -                                                     |                                  | Σ Valores          |
| E LUBHAS E VALC<br>Chit: coortu • Contra<br>Contra                                                                                                    |                                                                                   |                       |                                     |               |                                 |                                     |                                 |              |                         |                       |                                        |                                      |               |              |                               | -                                                     |                                  |                    |
| E Liñe4AS 22. VALC<br>Cast gontu Contay<br>Contay                                                                                                    |                                                                                   |                       |                                     |               |                                 |                                     |                                 |              |                         |                       |                                        |                                      |               |              |                               | -                                                     |                                  |                    |
| E URHAS Z: VALI<br>Class.goortu                                                                                                    |                                                                                   |                       |                                     |               |                                 |                                     |                                 |              |                         |                       |                                        |                                      |               |              |                               | -                                                     |                                  |                    |
| E LIMMAS 2 - VAL<br>Cless goots Contage<br>Contage                                                                                                    |                                                                                   |                       |                                     |               |                                 |                                     |                                 |              |                         |                       |                                        |                                      |               |              |                               |                                                       |                                  | N                  |
| Class.goortu* Contag                                                                                                    |                                                                                   |                       |                                     |               |                                 |                                     |                                 |              |                         |                       |                                        |                                      |               |              |                               | = u                                                   | CMMAD                            | 2 VALORES          |
|                                                                                                    |                                                                                   |                       |                                     |               |                                 |                                     |                                 |              |                         |                       |                                        |                                      |               |              |                               | Class                                                 | oportu •                         | Contagem de        |
|                                                                                                    |                                                                                   |                       |                                     |               |                                 |                                     |                                 |              |                         |                       |                                        |                                      |               |              |                               | -                                                     |                                  | Contagem de .      |
|                                                                                                    |                                                                                   |                       |                                     |               |                                 |                                     |                                 |              |                         |                       |                                        |                                      |               |              |                               | -                                                     |                                  |                    |
|                                                                                                    |                                                                                   |                       |                                     |               |                                 |                                     |                                 |              |                         |                       |                                        |                                      |               |              |                               |                                                       |                                  |                    |
|                                                                                                    |                                                                                   |                       |                                     |               |                                 |                                     |                                 |              |                         |                       |                                        |                                      |               |              |                               |                                                       |                                  |                    |

u. O valor do nosso indicador será o percentual de "oportuno". Neste exemplo, 63,6% das doenças de notificação compulsória imediatas foram encerradas em até 60 dias.

## 9. REFERÊNCIAS

Fichas de Qualificação - PQA-VS 2020 – Indicador número 6. Acesso em 28/08/2023 disponível em: <u>fichas-de-qualificacao-programa-de-qualificacao-das-acoes-de-vigilancia-em-saude-2020</u> (www.gov.br)

PORTARIA GM/MS Nº 2.010, DE 27 DE NOVEMBRO DE 2023.

POP.GECAMP/REVEH.001 Indicador: Percentual de doenças de notificação compulsória (DNC) com os campos Distrito e Bairro preenchidos com dados válidos no SINAN.

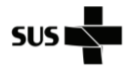

HOSPITAL\_\_\_

NÚCLEO HOSPITALAR DE EPIDEMIOLOGIA

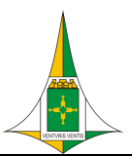

| Tipo do<br>Documento | PROCEDIMENTO / ROTINA                   | POP.NHEP.006 - Página | a 25/25          |
|----------------------|-----------------------------------------|-----------------------|------------------|
| Título do            | INDICADOR: PERCENTUAL DE DOENÇAS DE     | Emissão: 01/2024      | Próxima revisão: |
| Documento            | NOTIFICAÇÃO COMPULSÓRIA IMEDIATA (DNCI) | Versão: 001           | 01/2026          |
|                      | ENCERRADAS OPORTUNAMENTE NO SINAN       |                       |                  |

# **10. HISTÓRICO DE REVISÃO**

| VERSÃO | DATA    | DESCRIÇÃO DA ATUALIZAÇÃO |
|--------|---------|--------------------------|
| 001    | 01/2024 | Primeira versão          |

| Elaboração/Revisão                |                                        |
|-----------------------------------|----------------------------------------|
| Alaíde Francisca de Castro        |                                        |
| Enfermeira GECAMP                 |                                        |
| Aline Factur dos Santos Paes Leme |                                        |
| Enfermeira NHEP/HRL               |                                        |
| Ana Paula da Costa Pessoa Sasaki  |                                        |
| Enfermeira GECAMP                 |                                        |
| Elisangela Moreira Afonso         |                                        |
| Enfermeira NHEP/HRSAM             |                                        |
| Larissa Cristina Araújo Barrozo   |                                        |
| Enfermeira NHEP/HCB               |                                        |
| Maísa Brito de Melo               |                                        |
| Enfermeira NHEP/HRT               |                                        |
| Rosangela Maria Magalhães Ribeiro |                                        |
| Farmacêutica GECAMP               |                                        |
| Thaís Amato Carvalho              |                                        |
| Enfermeira NHEP/Hospital Vivar    | (assinado eletronicamente)             |
| Análise                           | (assinado eletronicamente)             |
| Validação                         |                                        |
| Alaíde Francisca de Castro        |                                        |
| Enfermeira GECAMP                 | (assinado eletronicamente)             |
|                                   | (····································· |
| Aprovação                         |                                        |
| Priscilleyne Ouverney Reis        |                                        |
| Gerente GECAMP                    | (assinado eletronicamente)             |
|                                   |                                        |

Válido somente se cópia controlada